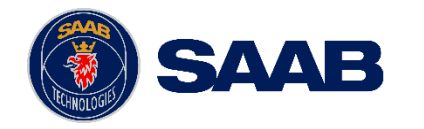

#### USE AND DISCLOSURE OF DATA:

The information in this document is proprietary to, and the property of, Saab, Inc. It may not be duplicated, used, or disclosed in whole or in part for any purpose without express written consent from Saab, Inc. © Saab, Inc. 2023.

#### Airport Collaborative Decision Making (A-CDM)

# Train The Trainer (Advanced Functionality)

April 2025

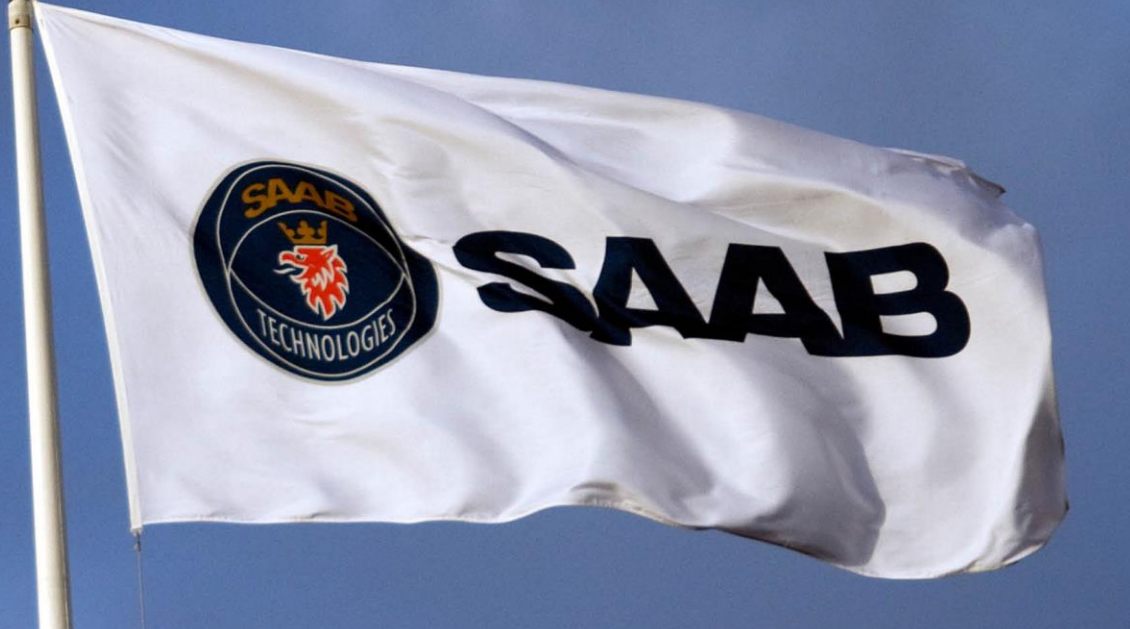

#### EXPORT CONTROL STATEMENT:

WARNING – This technology or software is controlled for export by the U.S. Department of Commerce pursuant to the Export Administration Regulations (EAR) (15 CFR Parts 730-774). Exports or other releases must comply with these regulations. Violation is subject to severe penalties.

#### Workbook Overview

This workbook contains information to support **Train the Trainer** for the implementation of A-CDM in Australia.

This Train the Trainer workbook explains how to use **advanced functionality** across all workspaces and is designed for SMEs and Super Users.

Please reach out to your A-CDM key contact for more information on how workspaces will be used to support the effective operation of the A-CDM service in your organisation.

#### Contents

- 1. Accessing Aerobahn A-CDM
- 2. A-CDM Workspace (Advanced Functionality)
- 3. <u>A-CDM Support</u>

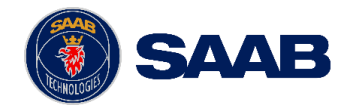

### A-CDM Workspaces (All Users)

ADVANCED FUNCTIONALITY

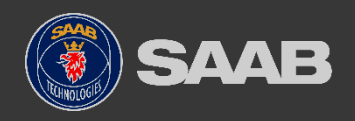

#### **Essential Workspace Features**

- An empty or "new" workspace.
- Helpful to think of workspaces as a document or spreadsheet.
- You can build your workspaces from scratch, or build on others' shared workspaces, and share your workspaces with others.
- You can select which workspace loads by default when opening a TaxiView workspace.
- Admins can establish default workspaces for their team members.
- The purpose of this training session is to introduce you to the various features that are exploited in the workspaces to be presented later.

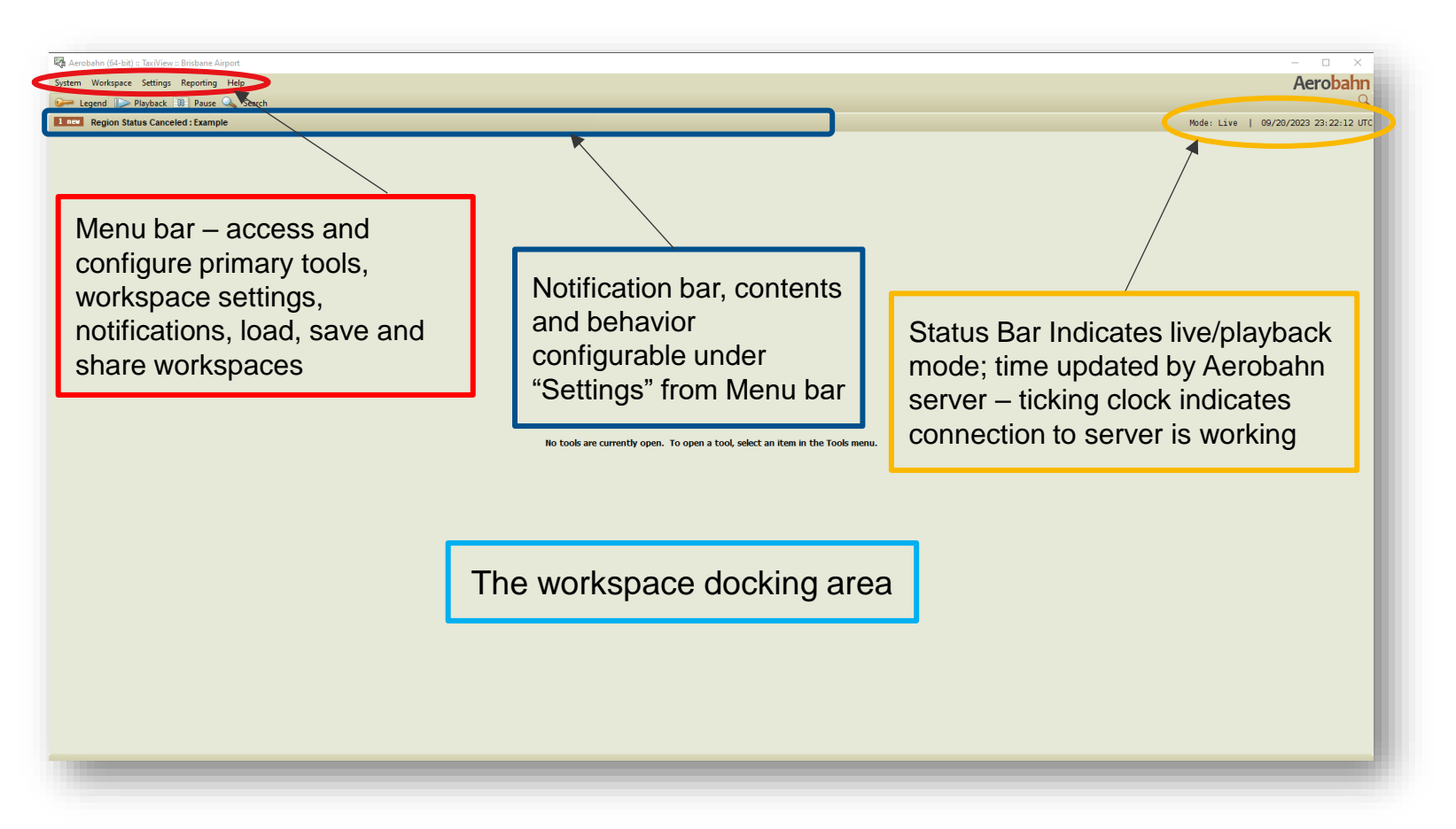

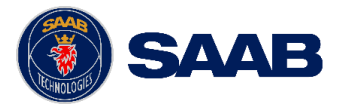

#### **Essential Tool Concepts**

- In order to illustrate some basic tool concepts, we'll start by opening some tools:
  - Map Display,
  - System Time and
  - Watch List Viewer.
- The Watch List Viewer and related tools are on a submenu of the Tools menu dropdown as shown.

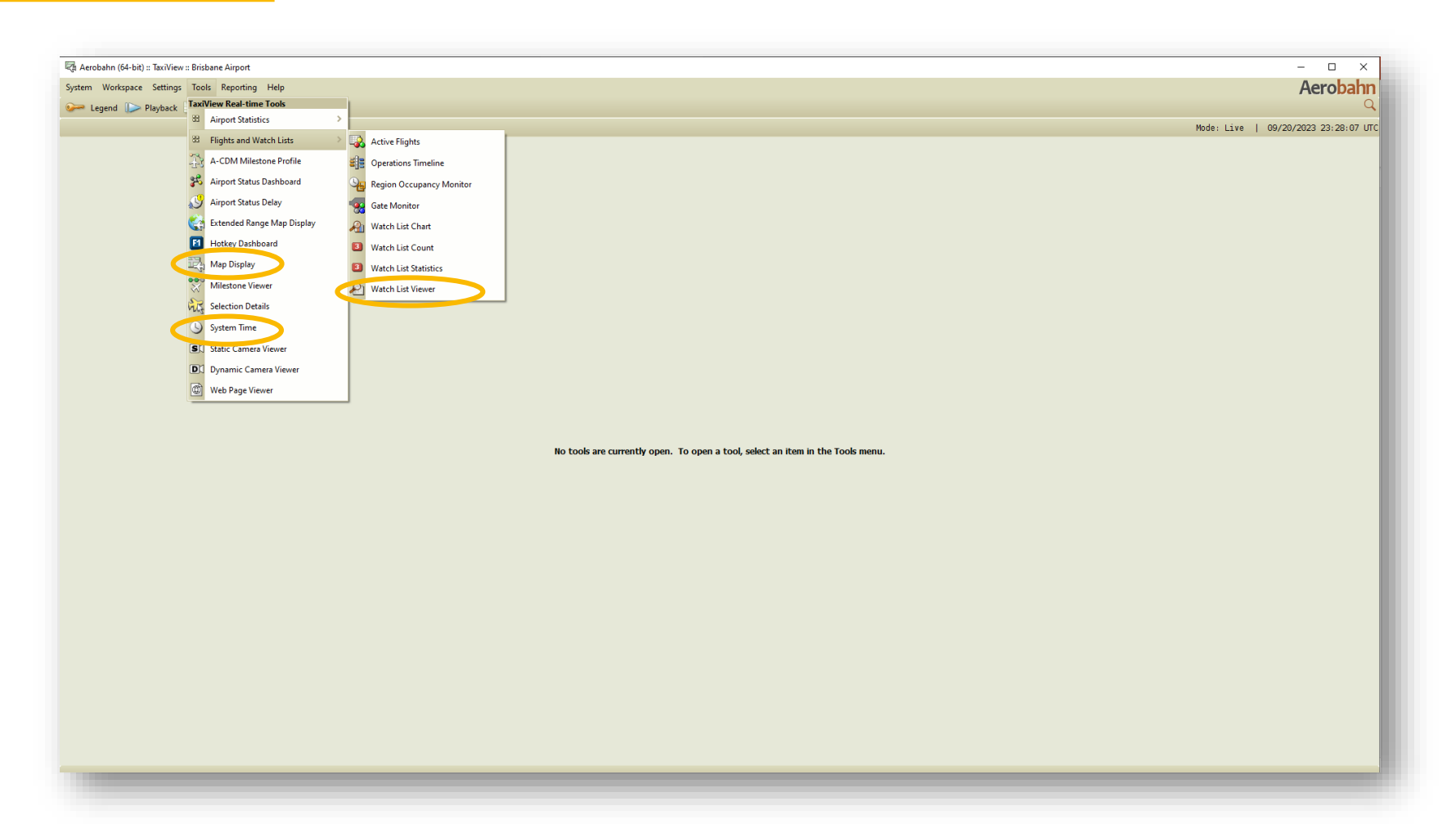

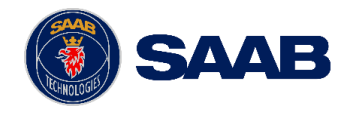

#### Some Elements of Workspace Layout

#### Illustration of workspace elements:

- Tile Handle moves all tools within tile to new location.
- Tool Title (every tool has one) opens dropdown menu for tool-specific options.
- Tile/Tool controls maximize/restore window, dock/float, or dismiss tile or tool.
- Tab Handle is used for moving tool within tile or to another tile.
- Holding mouse over border between tiles activates a resizing pointer with which you "fine tune" relative sizes of tiles.

For example, in the Common Workspace, the "Arrivals" tab is a renamed Watch List Viewer, and the "Surface Display" and "Gate Display" tabs are renamed Map Displays.

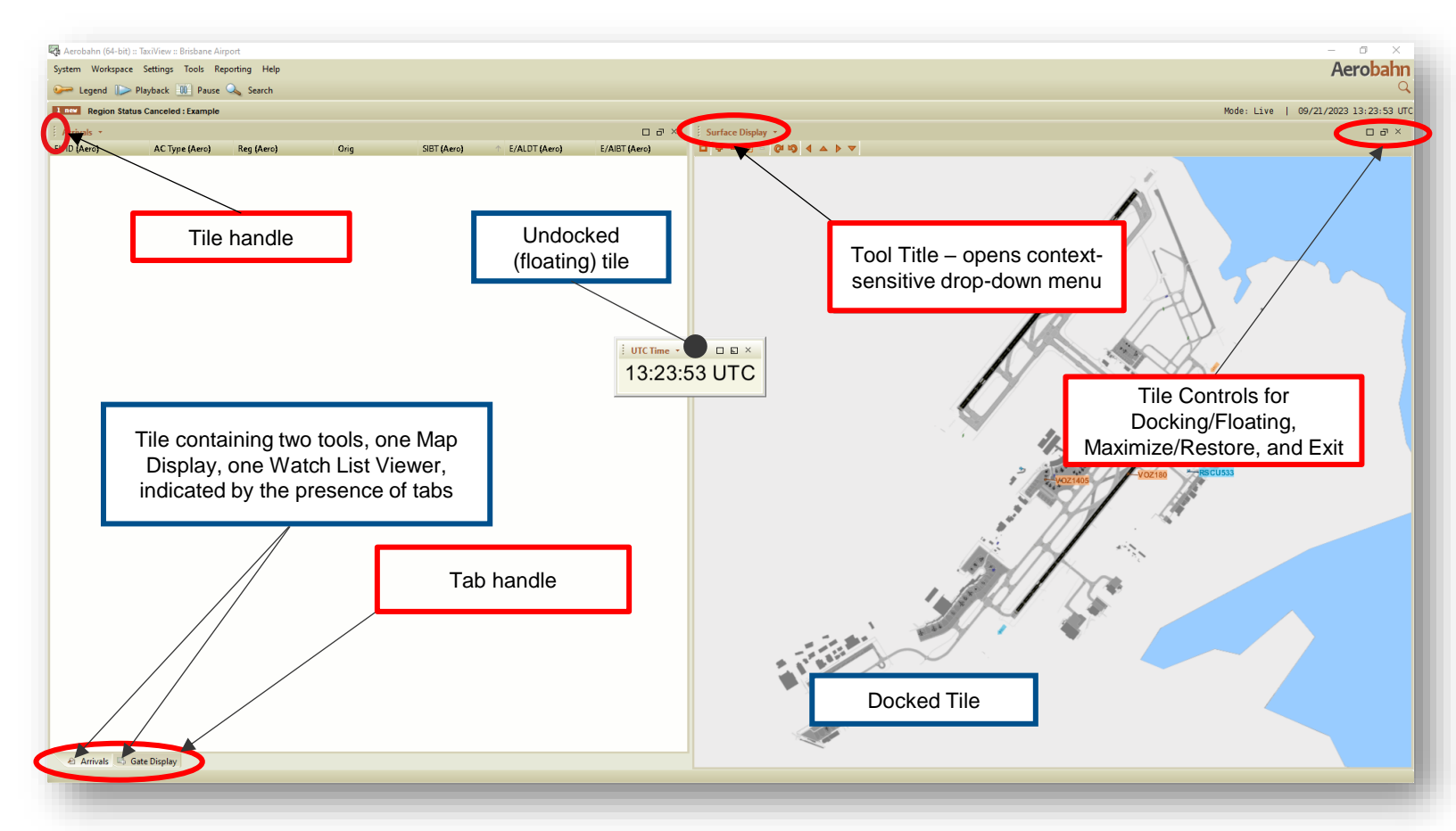

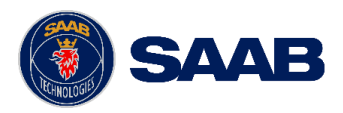

#### **Target Types and Operational States**

- Legend: in case you forget which ones are coming and which ones are going.
- Targets with active transponders are colorcoded by default: inbound orange, outbound blue, unknown (usually Flyovers) green.
- Targets become "persisted" when the transponder is powered off.
- Persisted targets can be moved, removed, or created manually to better depict reality.
- A persisted target will become active again once its transponder is detected.
- The Legend shows a count of targets in each state: inbound, outbound, unknown, and persisted.

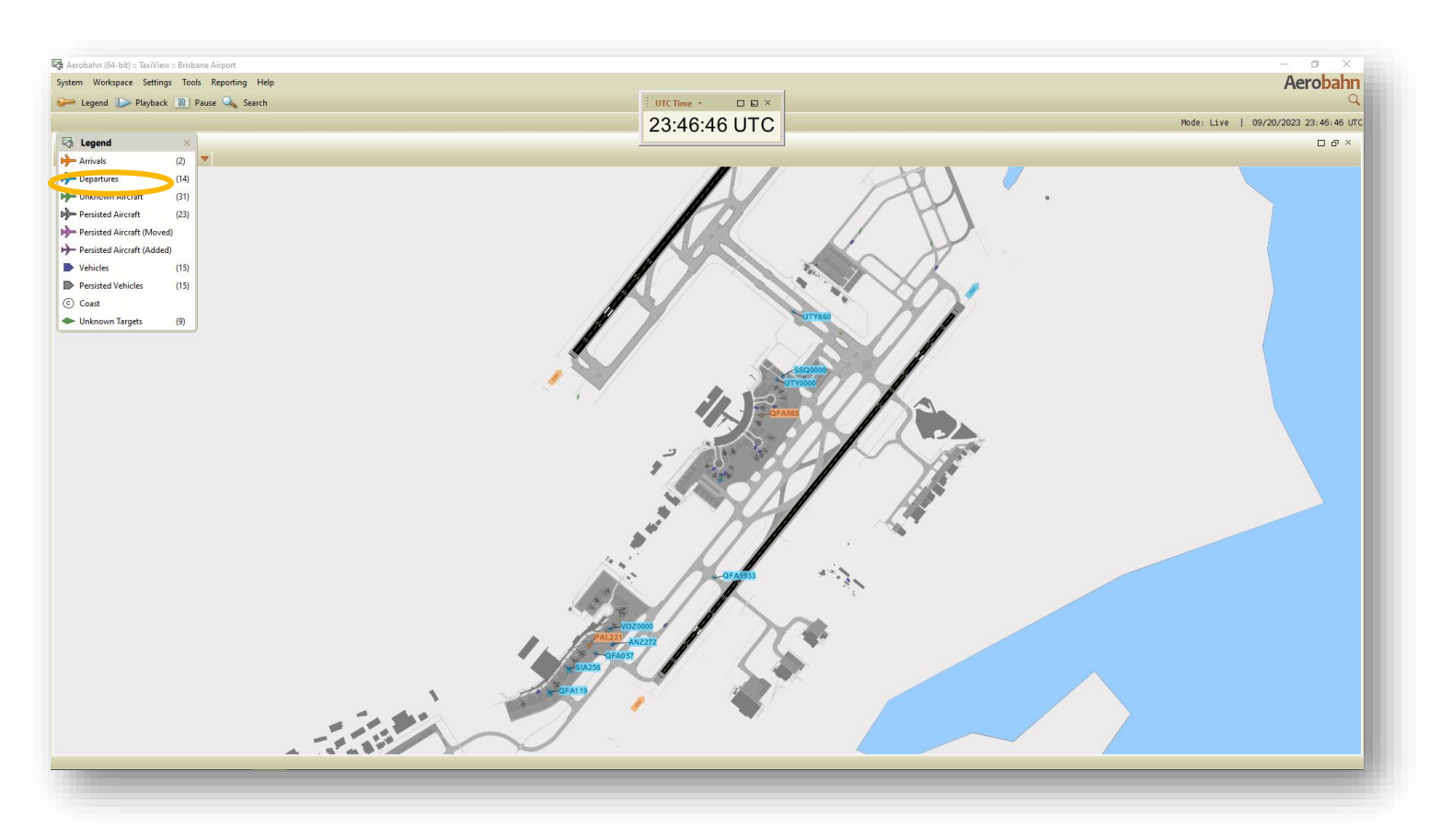

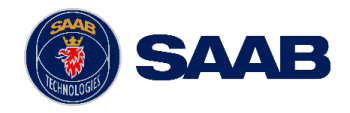

### Target Types and Operational States (cont.)

- Inbound and outbound targets are further broken into Operational States, which are useful in developing rules and organizing data.
- The states are based in part on behavior and location of the targets.
- The Airport surface is broken into regions of certain types, which are used to characterize the state of the target.
- Figure to the right illustrates the Map Display tool menu/Layer Visibility option.
- A subset of the hundreds of regions available are highlighted: Gates, Ramps, Runways, and Taxiways.

Note: in the Common Workspace, the "Surface Display" tab is a renamed Map Display.

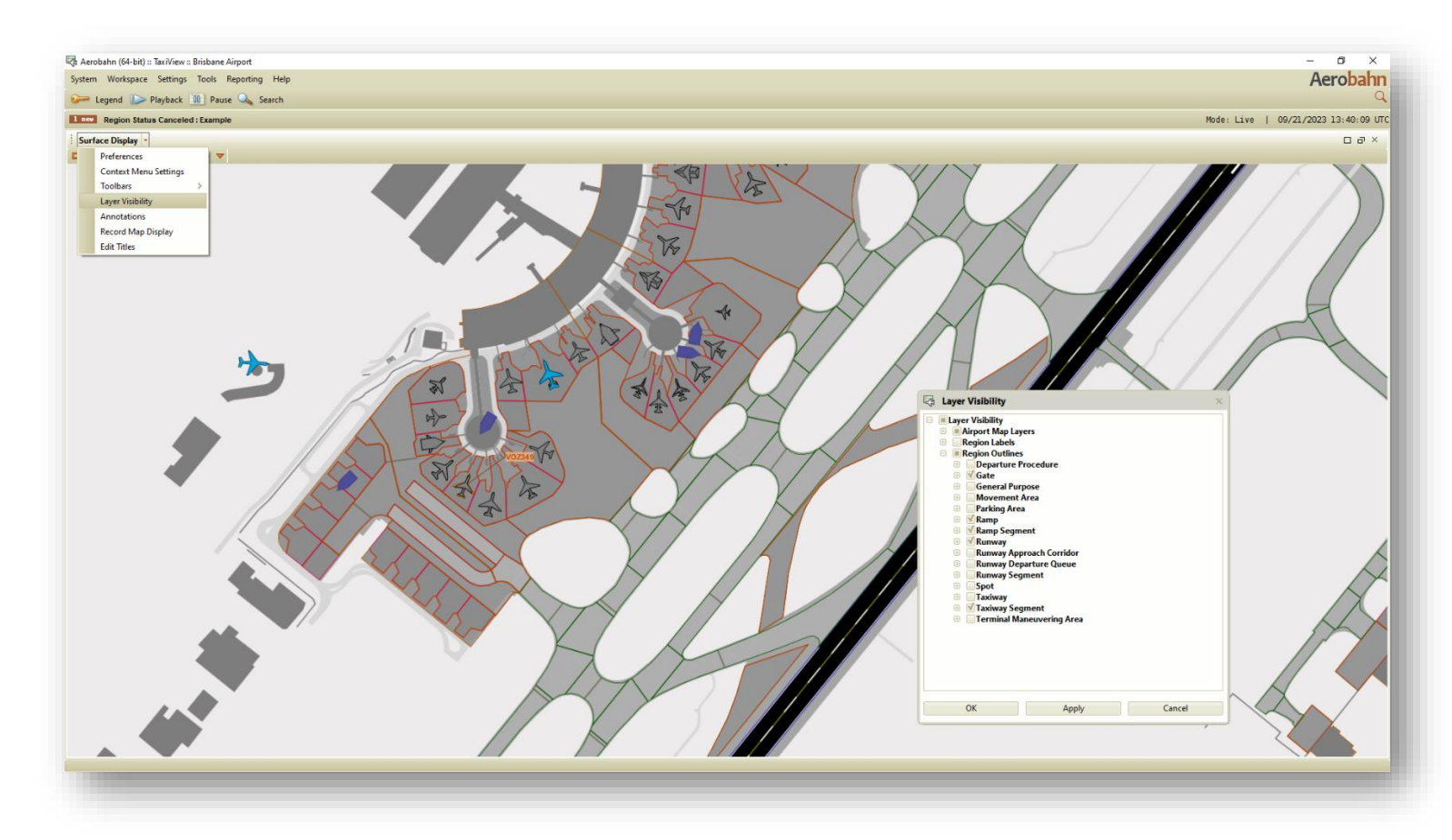

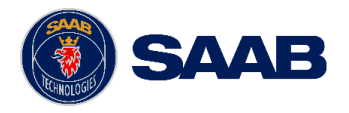

### Target Types and Operational States (cont.)

- A target's operational state is determined by its location and behavior. E.g., a target whose path is aligned with a runway and is in an approach corridor is "Approach (APR)", and a target which activates in a gate is "Gate Outbound (GTO)".
- Most useful operational states are:
  - Extended Enroute In (EXI)
  - Enroute In (ENI)
  - Approach (APR)
  - Arrival (ARV)
  - Taxi In Movement (TIM)
  - Taxi In Ramp (TIR)
  - At Gate Inbound (GTI)
  - At Gate Outbound (GTO)
  - Taxi Out Ramp (TOR)
  - Taxi Out Movement (TOM)
  - Departure (DEP)

9

• Enroute Out (ENO)

| 1 nev Region Status Ca                                                                                                   | nceled : Example                                                                       |                                                                                           |            |      |             | Mode: Live      | 09/21/2023 13:44:4 |
|----------------------------------------------------------------------------------------------------|----------------------------------------------------------------------------------------|-------------------------------------------------------------------------------------------|------------|------|-------------|-----------------|--------------------|
| Arrivals 🔻                                                                                                    |                                                                                        |                                                                                           |            |      |             |                 | 0.5                |
| Fit ID (Aero)                                                                                                    | AC Type (Aero)                                                                         | Reg (Aero)                                                                                | ✓ Op State | Orig | SIBT (Aero) | ↑ E/ALDT (Aero) | E/AIBT (Aero)      |
| VOZ359                                                                                                    | B738                                                                                   | VH-YFJ                                                                                    | Enroute In | MEL  | 13:32       | (13:56)         | (14:00)            |
| CPA157                                                                                                    | B77W                                                                                   | B-KQN                                                                                     | Enroute In | HKG  | 13:36       | (13:53)         | (13:57)            |
| Rules Management *<br>Aircraft and Flight Rule                                                                           | s Shared Rules                                                                         | nik                                                                                       |            |      |             |                 |                    |
| Rules Management  Aircraft and Flight Rule Rule Activation and Pr Forced System Rule                                     | s Shared Rules<br>ioritization Rule Det                                                | z <b>ails</b><br>riteria                                                                  |            |      |             |                 | . c                |
| Rules Management  Aircraft and Flight Rule Rule Activation and Pr Forced System Rule My Rules                            | s Shared Rules<br>ioritization Rule Det<br>s Airport C<br>Flight Cri                   | ra <b>ils</b><br>riteria<br>teria                                                         |            |      |             |                 | D á                |
| Rules Management  Aircraft and Flight Rule Rule Activation and Pr Forced System Rule My Rules V QFA Inbound System Rules | s Shared Rules<br>ioritization Rule Det<br>s Hight Cri<br>Opera                        | r <b>ails</b><br>riteria<br>teria<br>ational State is Enroute                             | In         |      |             |                 | 0 đ                |
| Rules Management  Aircraft and Flight Rule Rule Activation and Pr Forced System Rule My Rules V QFA Inbound System Rules | s Shared Rules<br>ioritization Rule Det<br>s Airport C<br>Flight Cri<br>Opera<br>Carr: | r <b>ails</b><br>riteria<br>teria<br>ational State is Enroute<br>ier Code Marketing is QF | · In<br>A  |      |             |                 | – ÷                |
| Rules Management  Aircraft and Flight Rule Rule Activation and Pr Forced System Rule My Rules V QFA Inbound System Rules | s Shared Rules<br>ioritization Rule Det<br>Airport C<br>Flight Cri<br>Opera<br>Actions | r <b>ails</b><br>riteria<br>teria<br>ational State is Enroute<br>ier Code Marketing is QF | · In<br>A  |      |             |                 | _ c                |

Management tool shows what a rule would look like to select for all

QFA-marketed aircraft that are Inbound in the TRACON area.

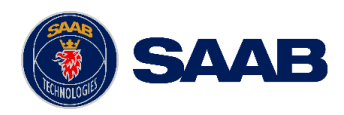

### Target Types and Operational States (cont.)

#### Some important comments on persisted targets:

- Persisted targets are still "targets" and are maintained on the server and sent to all clients.
- Typically, an active arrival enters a gate and powers down its transponder. The server then creates a grey persisted target in the gate, with the same identification as the arriving target, i.e., the same Mode-S code.
- If a persisted target is moved by an end-user or by the server software, the color changes to the magenta shade shown in the screenshot.
- If a persisted target is added, its appearance is dark grey with magenta border.
- Right-clicking on an empty region that supports persisted targets opens the context menu, with an option to add an aircraft.
- Targets can be created by call sign or registration. If an attempt is made to add a target that is already somewhere on the surface, user is given option to automatically move the target from wherever it is to the region desired.
- Not all regions will support a persisted target.
- ALL OPERATIONS INVOLVING PERSISTED TARGETS ARE SEEN BY ALL USERS.

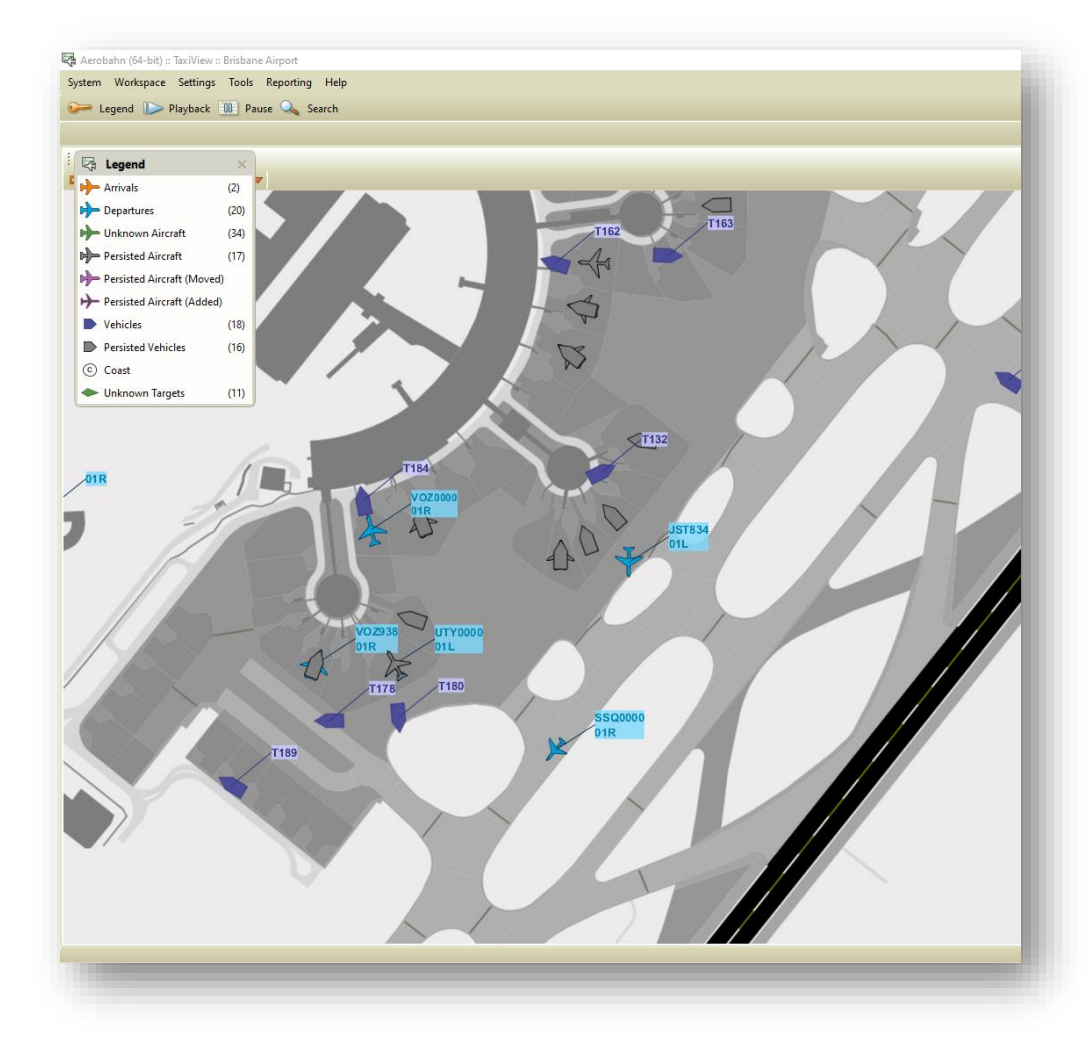

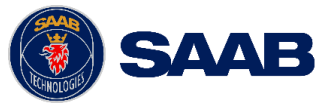

#### Flight Data Fields and Presentation

- There is a substantial variety of data fields maintained on the Aerobahn server and passed to the clients.
- Client tools provide different ways to display the data:
  - Watch lists by column selection
  - Map displays by data blocks
  - Selection details by highlighting fields of interest for a selected target
- Data Fields displayed in the different tools are independently configured.
- Because there are so many data fields, we have provided some useful ways to filter and store subsets of fields for efficient configuration of tools.
- Screenshot shows some features of data fields, target search, and target selection across tools:
  - Typing "A7" in the Quick Search tool (upper right) would find any flight with "A7" in flight ID or registration
  - QFA510 was selected and automatically highlights in any map display, watch list viewer, and selection details tool
  - Note that the fields shown in these various tools are not the same

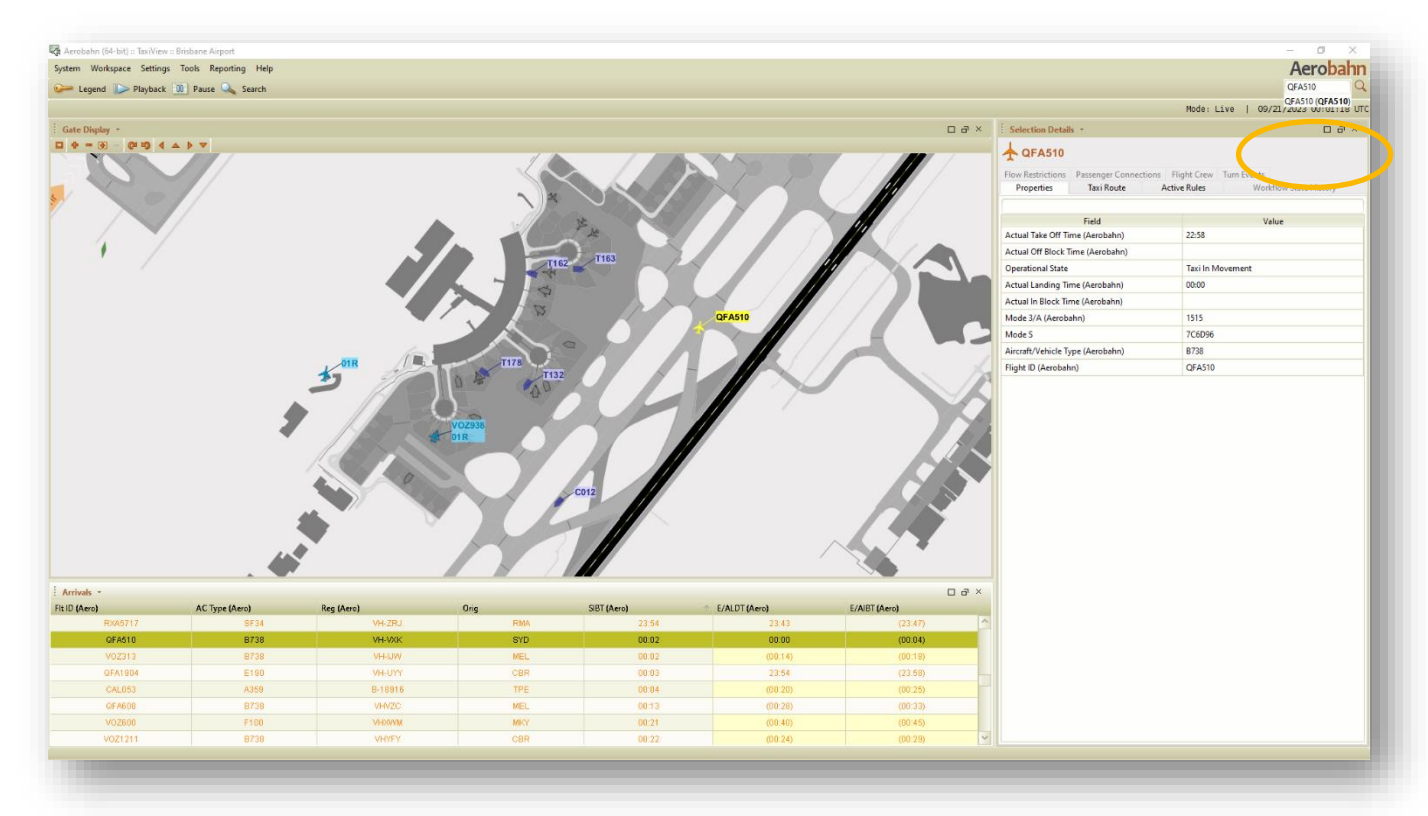

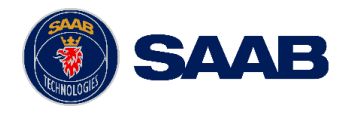

#### Flight Data Fields and Presentation (cont.)

- To help users locate data fields quickly, data block, column choosers, and selection details preferences provide filters and search tools.
- In the screenshot, the fields presented are filtered to display only "Time" and "Source: ATC" fields.
- Further, entering any text in the Search box limits the "Available Fields" list only to those filtered and that contain the letters from the text in the Search box. In the screenshot, only fields that contain the letters "off", are ATC sourced, and are related to time, are shown.

| Preferences   |                               |                                                                                                    |                |                | ×              | :             |                 |
|---------------|-------------------------------|----------------------------------------------------------------------------------------------------|----------------|----------------|----------------|---------------|-----------------|
| Category      | Preference                    |                                                                                                    |                |                |                |               |                 |
| Display       | Text Scale                    |                                                                                                    |                |                |                | 1             |                 |
| Settings      |                               |                                                                                                    |                |                |                |               |                 |
| Region Status | 🗹 Auto Scale                  | Small                                                                                                    |                |                | Large          |               |                 |
| Camera Icons  |                               | Sindi                                                                                                    |                |                | Lunge          |               |                 |
| larget        | Automatic Data Block Rep      | ositioning                                                                                                    |                |                |                |               |                 |
| Mouseover     |                               |                                                                                                    |                |                |                |               |                 |
| Settings      | Enable                        | Slow                                                                                                    |                |                | Fast           |               |                 |
| Ĩ             | Data Plock Packground         |                                                                                                    |                |                |                |               |                 |
|               | Data block background         |                                                                                                    |                |                |                |               |                 |
|               | Display                       | Solid                                                                                                    |                |                | Clear          |               |                 |
|               | Select the fields for each st | tate:                                                                                                    |                |                |                |               |                 |
|               | Inbound Outbound              | Unknown Persisted                                                                                                    |                |                |                |               |                 |
|               | Only display inbour           | nd data blocks for carriers                                                                                                    |                |                |                |               |                 |
|               | Available Fields              |                                                                                                    | Selected Fie   | lds            |                |               |                 |
|               | Filter: Time X ATC X          |                                                                                                    | Flight ID (A   | erobahn)       |                |               |                 |
|               |                               | · · ·                                                                                                    | LINE BREA      | < C            |                |               |                 |
|               | Search: off                   |                                                                                                    | Scratch Par    | Text           |                |               |                 |
|               | Actual Off Block Time         | Time Filters                                                                                                    | Source Filters | Flight Filters | Region Filters | IROPS Filters | Other Filters   |
|               | Actual Off Block Time         | lime N                                                                                                    | Aerobahn       | Flight ID      | Gate Info      | De-lcing      | Airport Info    |
|               | Actual Take Off Time          | CDM Milestone 나랑                                                                                                    | ATC            | Flight Status  | Ramp Info      | Diversions    | CDM             |
|               | Actual Take Off Time          | Duration                                                                                                    | Auto           | Passenger Info | De-ice Pad     | Holds         | Data Accuracy   |
|               | Calculated Takeon Tir         | Actual                                                                                                    | Carrier        | Flight Plan    | Runway Info    | Metering      | Data Timeliness |
|               | E/A Take Off Time (A1 S       | Schedule                                                                                                    | Third Party    | Flight Route   | Terminal Info  | TMI           | Debug           |
|               | Estimated Off Block T         | stimate                                                                                                    | FIDS           | Flow Control   |                |               | KPI             |
|               | Estimated Take Off Til Is     | ssue Time                                                                                                    | Manual         | Runway Control |                |               | Predictions     |
|               | Scheduled Off Ricely E        | stimated/Actual                                                                                                    | Surveillance   | Carrier Data   |                |               | Status Lights   |
|               | Scheduled Take off Til C      | 000                                                                                                    | DMAN           | AC Attribute   |                |               | Dynamic Fields  |
|               | Target Off Plack Time R       | Region Time                                                                                                    | AODB           |                |                |               | TOW             |
|               | Data Block Templates          | Taxi Time                                                                                                    | VDGS           |                |                |               | Hotkey Button   |
|               | Load T                        | Time Constraint                                                                                                    | Video          |                |                |               |                 |
|               |                               | )elav                                                                                                    | Haco           |                |                |               |                 |
|               |                               |                                                                                                    |                |                |                |               |                 |
|               | V                             | vatchilst/workflow                                                                                                    |                |                |                |               |                 |
|               |                               | and the second second se |                |                |                |               |                 |

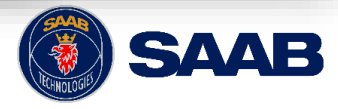

### Flight Data Fields and Presentation (cont.)

- Aerobahn keeps data from different sources separate and allows users to display similar fields based on their origin.
- The screenshot shows the "Stand Assigned" field has been selected as column headers.
- Any field sourced as "Manual" will support user input to define the field.
- The source "Aerobahn" field is a rollup of other sources, depending on a system defined hierarchy.
- For example, "Stand Assigned (Aerobahn)" will prefer the AODB source if not empty, then Carrier.
- Note that for any "Aerobahn" sourced field, "Manual" data is always the highest preference if it is not empty.
- The user is about to enter gate 20 for flight QFA016.
- Users can define their own data hierarchies via the "Dynamic Fields" feature

| lights) (Filter | ed to 120 flights] All I | -lights.       |        | _            | _             |              |               |               |      |
|-----------------|--------------------------|----------------|--------|--------------|---------------|--------------|---------------|---------------|------|
| ID (Aero)       | Reg (Aero)               | Y Direction    | Orig   | Dest         | Star          | id Asgn (Aer | E/AOBT (Aero) | E/AIBT (Aero) | +    |
| SIA235          | 9V-SHP                   | Inpound        | SIN    | BINI         |               |              | (13:30)       | 20:56         | ^    |
| KAL407          | HL/764                   | Inpound        | IUN    | BINI         |               |              | (11:05)       | 20:34         |      |
| QFA942          | VH-VZK                   | Inbound        | PER    | BINI         |               |              | (15:15)       | 19:42         | -    |
| 1FX203          | VH-YNU<br>MUEDV          | Inbound        | MEL    | BINI         |               |              | (16:30)       | 18:47         | - 1  |
| GFAUTO<br>ED450 | VHEBV                    | Inbound        | DOK    | BINI         | 1/1           |              | (04.20)       | (18.37)       | -    |
| PD400           | VHFDZ                    | Inbound        | MEL    | DINI         | 1B            | ^            | (13.30)       | (13.37)       | - 11 |
|                 | VHOOX                    | Inbound        | EMD    | BNI          | 10            |              | (11:03)       | (12:11)       |      |
| UTY8469         | VHJEB                    | Inbound        | MOV    | BNI          | 10            |              | (10:18)       | (11:27)       |      |
| QEA630          | VHX7M                    | Inbound        | MEI    | BN           | 10            |              | (10:10)       | (11:13)       |      |
| UTY8463         | VHNKQ                    | Inbound        | MOV    | BNI          | 20            | 63           | (10:09)       | (11:12)       |      |
| VOZ985          | VHYQH                    | Inbound        | SYD    | BNI          | 21            |              | (09:30)       | (10:53)       |      |
| V0Z347          | Column                   | Channen        |        |              |               |              | . )0)         | (10:52)       |      |
| VOZ1403         | Column                   | Chooser        |        |              |               |              | A (5)         | (10:25)       |      |
| VOZ786          | Available Field          | s              |        | Selected Fie | lds           |              | 1)            | (08:58)       |      |
| QFA186          | Ellhow                   |                |        | Flight ID (A | erobahn)      |              | 30)           | (08:58)       |      |
| VOZ382          | Filter:                  |                | ~      | Registration | (Aerobahn)    |              | ł6)           | (08:57)       |      |
| VOZ614          | Search: call             | sia            |        | Direction    | (Acrobanny    |              | 20)           | (08:41)       |      |
| VOZ1109         |                          |                |        | Origination  | Airport       |              | 34)           | (07:47)       | ~    |
|                 | Call Sign (AOI           | DB)            | ^      | Destination  | Airport       |              |               |               | -    |
|                 | Call Sign (ATC           | )              |        |              | Airport       |              |               |               |      |
|                 | Call Sign (Aero          | obahn)         |        | Stand Assig  | ned (Aerobah  | n)           |               |               |      |
|                 | Call Sign (Carr          | rier)          |        | E/A Off Blo  | ck Time (Aero | bahn)        |               |               |      |
|                 | Call Sign (FIDS          | 5)             |        | E/A In Bloc  | k Time (Aerob | ahn)         |               |               |      |
|                 | Call Sign (Surv          | /eillance)     |        | •            |               |              |               |               |      |
|                 | Call Sign (Thir          | d Party)       |        | <b>(</b>     |               |              |               |               |      |
|                 | Call Sign (VDG           | is)            |        |              |               |              |               |               |      |
|                 | Call Sign Alter          | nate (AODB)    |        | •            |               |              |               |               |      |
|                 | Call Sign Alter          | nate (Carrier) |        |              |               |              |               |               |      |
|                 | Call Sign Arter          | (Asseksky)     |        | -            |               |              |               |               |      |
|                 | Call Sign IATA           | (Aerobann)     | ~      |              |               |              |               |               |      |
|                 | Call Sign Inbo           | una            |        |              |               |              |               |               |      |
|                 | -Data Block Te           | mplates        |        |              | Field         | l Label      |               |               |      |
|                 | Load                     | Save           | Manage |              |               |              | _             |               |      |
|                 |                          |                | -      |              |               |              |               |               |      |
|                 |                          |                |        |              |               |              |               |               |      |
|                 |                          |                | ОК     | Cancel       |               |              |               |               |      |
|                 |                          |                |        |              |               |              |               | C000          |      |

### Managing Data Fields

- The screenshot shows how a targets' Data Blocks can be configured according to the direction of the target.
- Access the Map Display Preferences dialogs from the Tool Title dropdown "Preferences".
- The dialog shows the Target/Data Block/Persisted fields dialog.
- These fields will apply to Persisted targets in this Map Display instance only. Other Map Display instances are configured independently.
- For more detailed data for a particular target, one can define the fields shown in the "Mouseover" configuration dialog as well.
- To reduce time setting up data fields for each tool, you can save sets of data fields in templates. You can import, export, edit and share the templates.

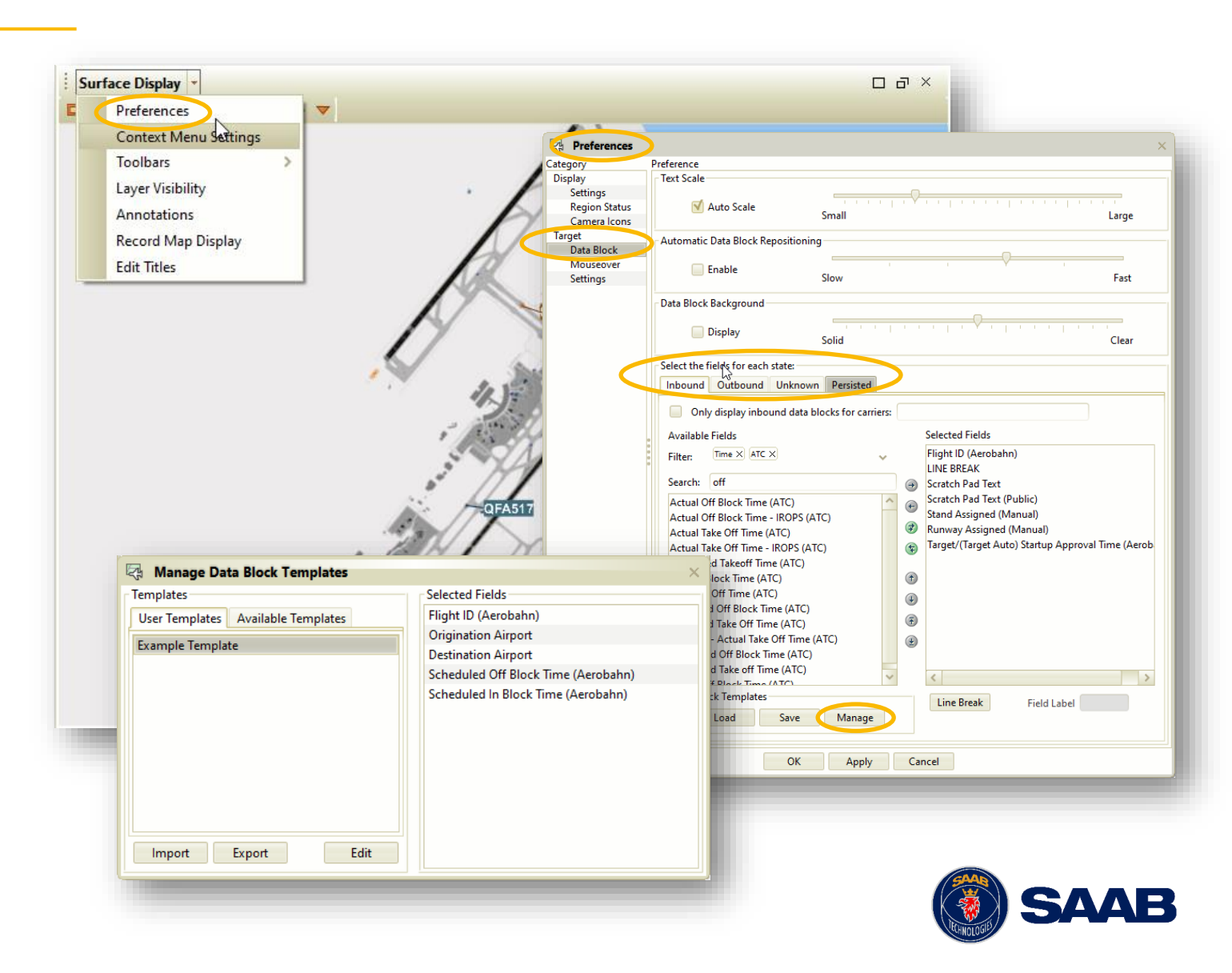

#### **Dynamic Rules**

- Extensive criteria available to alert on in order to receive information on very specific situations to make more informed decisions
- Actions are customizable for each rule and include:
  - Alert visually, audibly and/or send email alerts
  - Creating, sharing and importing dynamic rules
  - Organizing Watch Lists by dynamic rules
  - Status Lights indicators for use in watchlists
  - Rule-driven Workflow states move flights thru states on rule-based criteria

Note: when a dynamic rule has a Watch List action selected, the affected flights get added to the database for post analysis utilizing the Watch List Entries reporting feature

| Airport Criteria                                                                                          |                   |
|----------------------------------------------------------------------------------------------------|-------------------|
| Operational State is one of the following [At Gate Inbound, Persisted,                                    | , No Surveillance |
| Inbound]<br>Direction is Inbound                                                                          |                   |
| Actual In Block Time (Aerobahn) is not empty                                                              |                   |
| Actions<br>Change data block background color to Light Dark<br>Change data block text color to Light Dark |                   |
|                                                                                                    |                   |

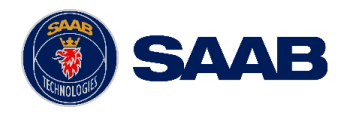

#### Dynamic Rules (cont.)

Rules Management 🔹

- **Hierarchical Design** .
  - Rules can be created by user, ٠ group, or system level
  - Can be forced on user groups ٠
  - Rules higher in list take ٠ precedence
- **User Controlled** •

16

- Unless forced, users can turn on ٠ and off rules
- If enabled, these rules only affect ٠ your workspace

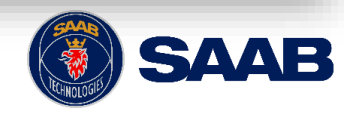

Create New Rule Edit Rule

#### Watch List Viewers and Watch List Counters

- Watch Lists Viewers are useful tools for situational awareness.
- The Watch List Viewer tool can be filtered, sorted, populated, and organized in a variety of ways.
- The Watch List Viewer in the middle has nothing populating it, while the one on the right is showing Arrivals.
- Watch List Viewers can be populated to show "All Flights" or by selecting any number of rules.

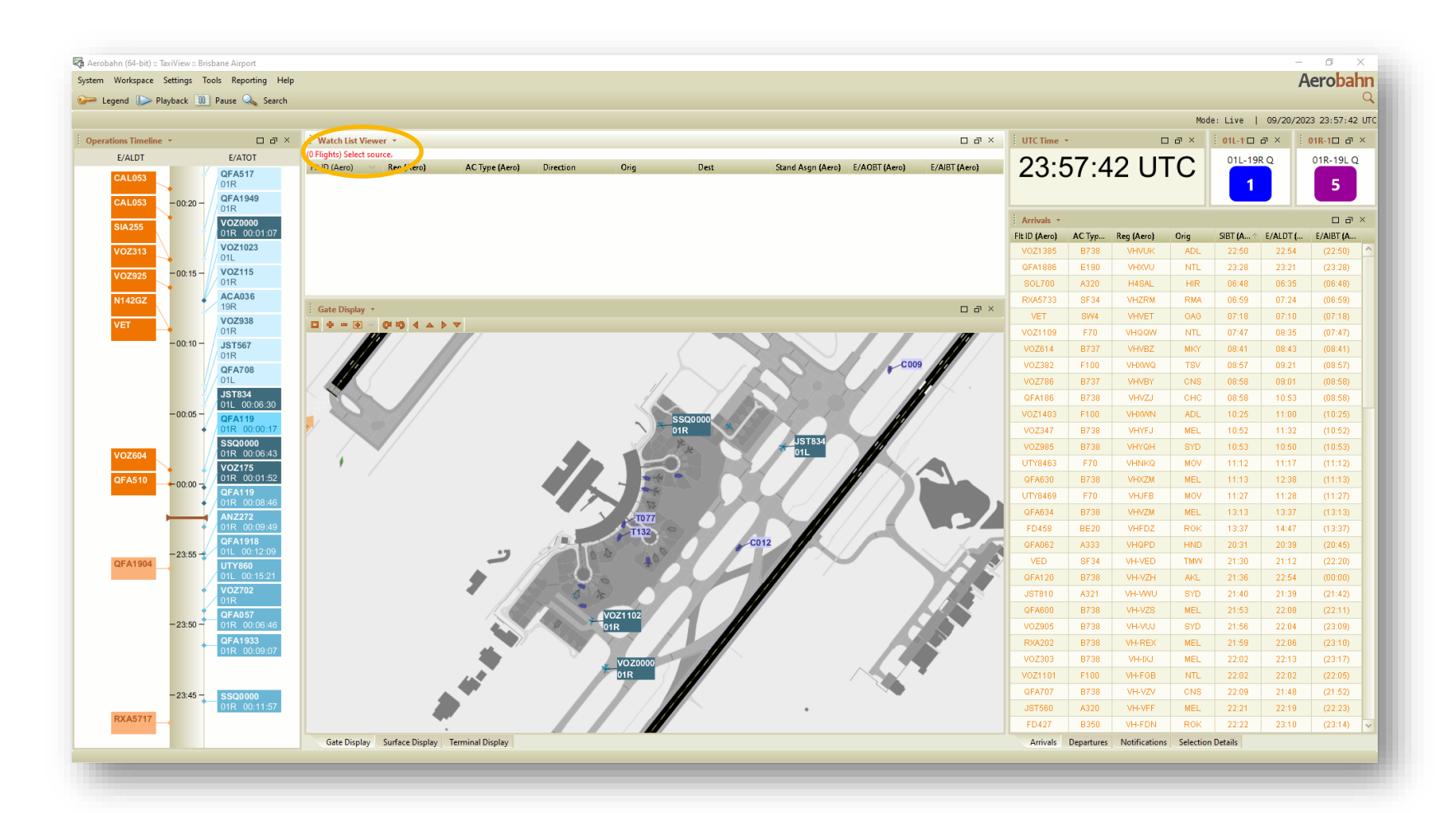

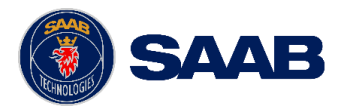

#### Watch List Viewers and Watch List Counters (cont.)

- In addition to limiting the data driving a Watch List Viewer by selecting appropriate rules, a Watch List Viewers' columns can be sorted and filtered.
- The Columns in a Watch List Viewer can be modified to show different information.
- Gain access to the Column Chooser tool through either the Watch List Viewer's dropdown menu, or by right-clicking on any column header.
- You can also re-order the columns simply by dragging the column header left or right as desired, or by moving the field up or down in the Column Chooser tool.

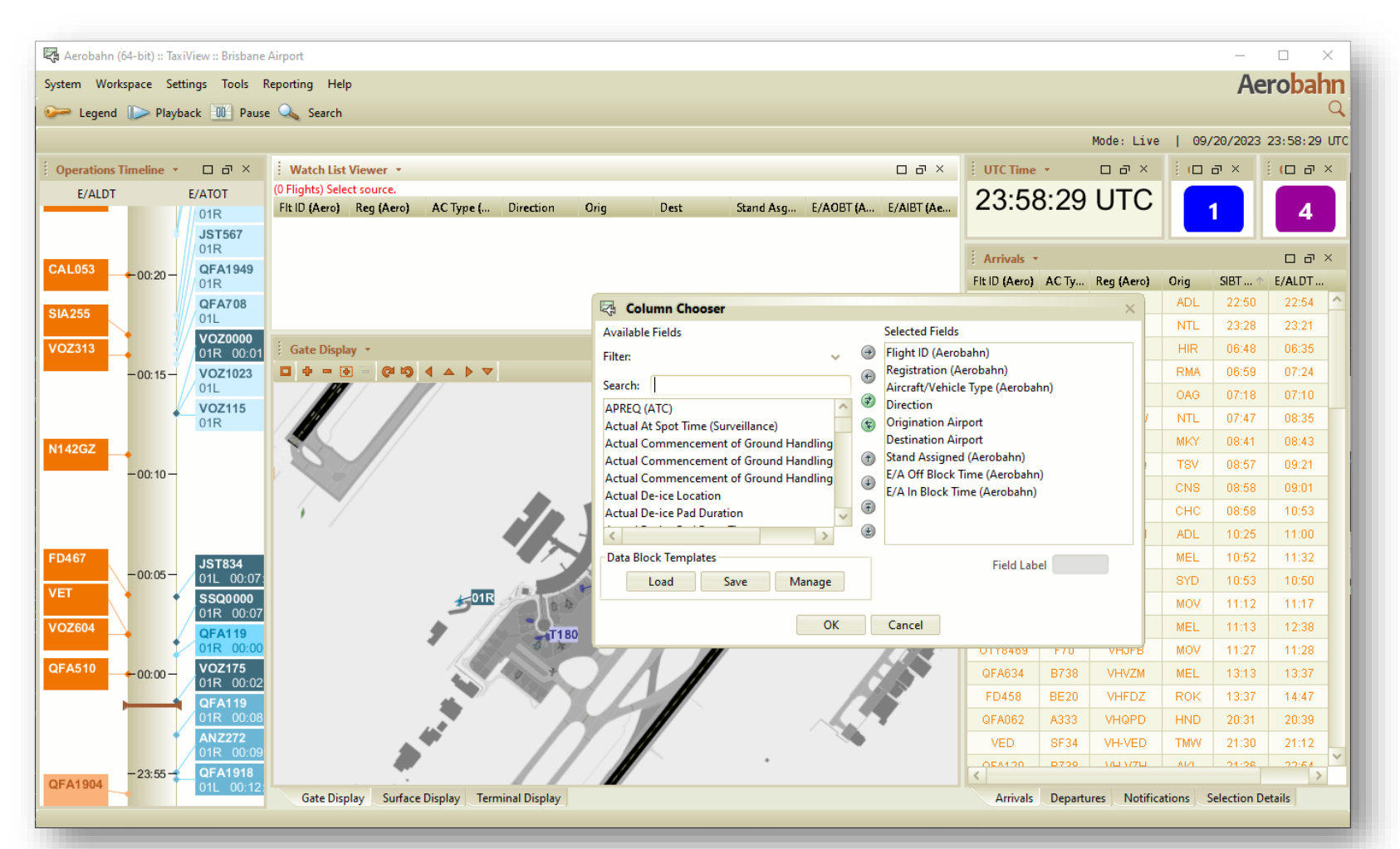

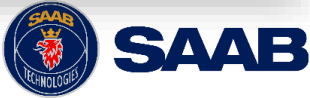

#### Watch List Viewers and Watch List Counters (cont.)

- The Watch List in the Middle is populated with all flights but is filtered on direction (Inbound) and Origination (SYD). So, this viewer is showing all Inbounds from SYD. Note the "Filter" icon on the filtered columns. This Watch List is also sorted on the SIBT (Aero) column ascending. Note the "up arrow" icon in the column.
- The Watch List on the Right is getting configured for a custom filter: All outbound aircraft with Flight IDs that begin with "QFA". Open the custom filter tool by holding the mouse over the column header and clicking the chevron that appears on the right of the header.

.

19

• Watch Lists that are filtered say so under the title. This is true even if the filtering column(s) are not currently displayed. If you suspect a Viewer is not showing all flights expected, be sure to check that a filter is not applied.

Note: This filter message is not displayed under the Watch Lists in the screenshot due to the 'Show/Hide Source List' setting.

| 🔁 Aerobahn (64-bit) :: TaxiView : | :: Brisbane Airport    |               |         | -            |           |         |         |          |             |           |                 |               |        |              |          |          | _         |            | ×  |
|-----------------------------------|------------------------|---------------|---------|--------------|-----------|---------|---------|----------|-------------|-----------|-----------------|---------------|--------|--------------|----------|----------|-----------|------------|----|
| ystem Workspace Settings          | Tools Reporting H      | elp           |         |              |           |         |         |          |             |           |                 |               |        |              |          |          | A         | erobał     | nn |
| ≽ Legend 🕟 Playback               | 🔟 Pause 🔍 Searcl       | h             |         |              |           |         |         |          |             |           |                 |               |        |              |          |          |           |            | 9  |
|                                   |                        |               |         |              |           |         |         |          |             |           |                 |               |        |              | Mode:    | Live     | 09/21/202 | 3 00:01:46 | UT |
| Operations Timeline 🔹             |                        | Arrivals •    |         |              |           |         |         |          |             | UTC Tin   | ne 🔻            |               |        | 0 8          | × i o    | 1L-190 라 | × i o     | 1R-1!O @   | ×  |
| E/ALDT                            | E/ATOT                 | Fit ID (Aero) | AC Ty   | Reg (Aero)   | V Orig    | SIBT 🗅  | E/ALDT  | E/AIBT ( | V Direction | 00        | <u> </u>        |               |        | T            |          |          |           |            |    |
| JS1803                            | 19K                    | VOZ985        | B738    | VHYQH        | SYD       | 10:53   | 10:50   | (10:53)  | Inbound     | 00        | :01             | 1:46          | U      |              | <i>.</i> | 1        |           | 3          |    |
| + 00:25 -                         | <b>QFA517</b><br>01R   | JST810        | A321    | VH-VWU       | SYD       | 21:40   | 21:39   | (21:42)  | Inbound     |           | -               | -             |        |              |          |          |           |            | _  |
| VOZ1211                           | VOZ938                 | V0Z905        | B738    | VH-VUJ       | SYD       | 21:56   | 22:04   | (23:09)  | Inbound     | Departu   | ires 🔹          |               |        |              |          |          |           | 00         | ×  |
| CAL 052                           | 01R                    | QFA504        | B738    | VH-VYB       | SYD       | 22:32   | 22:24   | (22:28)  | Inbound     | Fit ID (A | AC              | Reg (Aero)    | Dest   | Ru           | SOBT (A  | E/AOBT   | E/ATOT    | ♥ Directi  |    |
| CAL053                            | 01R 00:05:07           | V0Z913        | B738    | VH-YFE       | SYD       | 22:56   | 22:53   | (23:58)  | Inbound     | QFA708    | B738            | VH-VYJ        | CNS    | 01L          | 23:05    | (00:08)  | (00:15)   | Outbound   | ^  |
| CAL05300:20 -                     | JST567                 | QFA506        | B738    | VH-VYE       | SYD       | 23:02   | 23:01   | (23:05)  | Inbound     | QFA119    | A332            | VH-EBO        | AKL    | 01R          | 23:10    | 23:48    | (00:00)   | Outbound   |    |
|                                   | 01R                    | QFA508        | B738    | VH-VZO       | SYD       | 23:32   | 23:26   | (00:07)  | Inbound     | QFA1      | 7               | stom Filt     |        | -            |          |          | 1:23)     | Outbound   |    |
| SIA255                            | 01R                    | QFA510        | B738    | VH-VXK       | SYD       | 00:02   | 00:00   | (00:04)  | Inbound     | VOZ10     | Gi Cu           |               |        | FILI         | D (Aero  | ,        | ):13)     | Outbound   |    |
| V07925                            | QFA708                 | V0Z925        | B738    | VH-VUQ       | SYD       | 00:26   | (00:16) | (00:21)  | Inbound     | VOZ3      | <u>C</u> onditi | ion:          |        | <u>V</u> alu | ie(s):   |          | ):16)     | Outbound   |    |
| 00.45                             | 01L                    | RXA328        | B738    | VHRQG        | SYD       | 00:43   | (00:35) | (00:40)  | Inbound     | ACA0      | begin           | s with        | ~      | QF           | 4        | ~        | ):22)     | Outbound   |    |
| VOZ313                            | 01L                    | QFA512        | B738    | VHVXO        | SYD       | 01:02   | (00:59) | (01:04)  | Inbound     | JST5      |                 |               | _      |              | <u> </u> |          | ):16)     | Outbound   |    |
|                                   | VOZ115                 | JST812        | A320    | VHVQC        | SYD       | 01:02   | (00:57) | (01:02)  | Inbound     | JST8:     |                 |               |        | OK           |          | Cancel   | ):03)     | Outbound   |    |
| N142GZ                            | 01R                    | QFA516        | B738    | VHVZK        | SYD       | 02:02   | (02:28) | (02:35)  | Inbound     | VOZ9      |                 |               |        |              | _        |          | 1:17)     | Outbound   |    |
|                                   |                        | V0Z933        | B738    | VHYFC        | SYD       | 02:09   | (01:48) | (01:53)  | Inbound     | V0Z1102   | F70             | VH-QQR        | NTL    | 01R          | 00:06    | (00:06)  |           | Outbound   |    |
| - 00:10 -                         |                        | RXA348        | B738    | VHRQG        | SYD       | 05:43   | (05:38) | (05:45)  | Inbound     | VOZ449    |                 | VHVUK         | DRW    | 01L          | 00:07    | (00:07)  |           | Outbound   |    |
|                                   |                        |               |         |              |           |         |         |          |             | V0Z115    | B738            | VHYIO         | ZQN    | 01R          | 00:10    | (00:03)  | (00:13)   | Outbound   | ų. |
|                                   | AN7144                 |               |         |              |           |         |         |          |             | QFA1949   | E190            | VH-XVX        | HBA    | 01R          | 00:10    | (00:03)  | (00:16)   | Outbound   | 4  |
|                                   | 01R 00:01:25           |               |         |              |           |         |         |          |             | QFA517    | B738            | VHVYE         | SYD    | 01R          | 00:15    | (00:08)  | (00:18)   | Outbound   |    |
| -00:05 -                          | JST834                 |               |         |              |           |         |         |          |             | QFA615    | B738            | VH-VZO        | MEL    | 01R          | 00:15    | (00:27)  | (00:34)   | Outbound   |    |
| VET                               | 01L 00:10:30           |               |         |              |           |         |         |          |             | QFA986    | B738            | VHVYH         | MKY    | 01L          | 00:25    | (00:18)  | (00:28)   | Outbound   |    |
|                                   | SSQ0000                |               |         |              |           |         |         |          |             | FD447     | B350            | VH-FDW        | ROK    | 01L          | 00:30    | (00:23)  | (00:33)   | Outbound   | 4  |
| <b></b>                           | QFA119                 |               |         |              |           |         |         |          |             | PAL222    | UNKN            | RP-C9936      | MNL    | 19R          | 00:30    | (00:28)  | (00:42)   | Outbound   |    |
| QFA510                            | 01R 00:00:17           |               |         |              |           |         |         |          |             | QFA051    | A332            | VH-EBV        | SIN    | 19R          | 00:30    | (00:28)  | (00:42)   | Outbound   |    |
| 00.01.21                          | VOZ175                 |               |         |              |           |         |         |          |             | AVN025    | A320            | H4SAL         | SON    | 19L          | 00:30    | (00:28)  | (00:38)   | Outbound   |    |
|                                   | UTR                    |               |         |              |           |         |         |          |             | V0Z781    | B738            | VH-YFT        | CNS    | 01L          | 00:40    | (00:33)  | (00:43)   | Outbound   |    |
| •                                 | QFA119<br>01R 00:08:46 |               |         |              |           |         |         |          |             | V0Z942    | B738            | VHIJW         | SYD    | 01R          | 01:05    | (00:58)  | (01:08)   | Outbound   | ~  |
|                                   | 0.00.40                | Arrivals      | Gate Di | splay Surfac | e Display | Termina | Display |          |             | Depar     | tures           | Notifications | Select | tion Deta    | ils      |          |           |            |    |

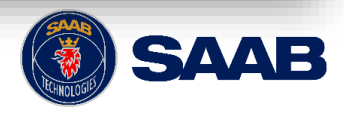

#### Watch List and Watch List Counters (cont.)

- Watch List Counts are populated in the same way as Viewers but provide a count of the number of flights.
- The Count tool can further be configured to indicate when certain thresholds are reached.
- In the example shown, the font changes to white and the background red when the count is more than 18.

|                          | i 01L-19R Q - 🗆 🗠 🗡 .    |
|--------------------------|--------------------------|
|                          | Select Source            |
|                          | Display Options          |
|                          | Thresholds               |
|                          | Launch Watch List Viewer |
| : 01L-19R Q + C E ×      | Edit Titles              |
| 01L-19R Q -              | ound                     |
|                          |                          |
| 2                        |                          |
| 🖓 Thresholds             | ×                        |
| Greater Than O Less Than |                          |
| Add Threshold            |                          |
| Criteria Effect          |                          |
| Font                     | Fill                     |
|                          |                          |
|                          |                          |
| ≥ 12 U sec 🔳 📕           |                          |
| ОК                       | Cancel                   |

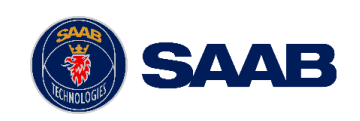

#### Example of Rules, Data Fields, Maps, Icons in Action

- This screenshot shows how rules can be used to highlight targets or map elements.
- ANZ144 is Outbound which is being added to the Departure List and to the Runway Q for 01R-19L (note the use of Operational State in the criteria).

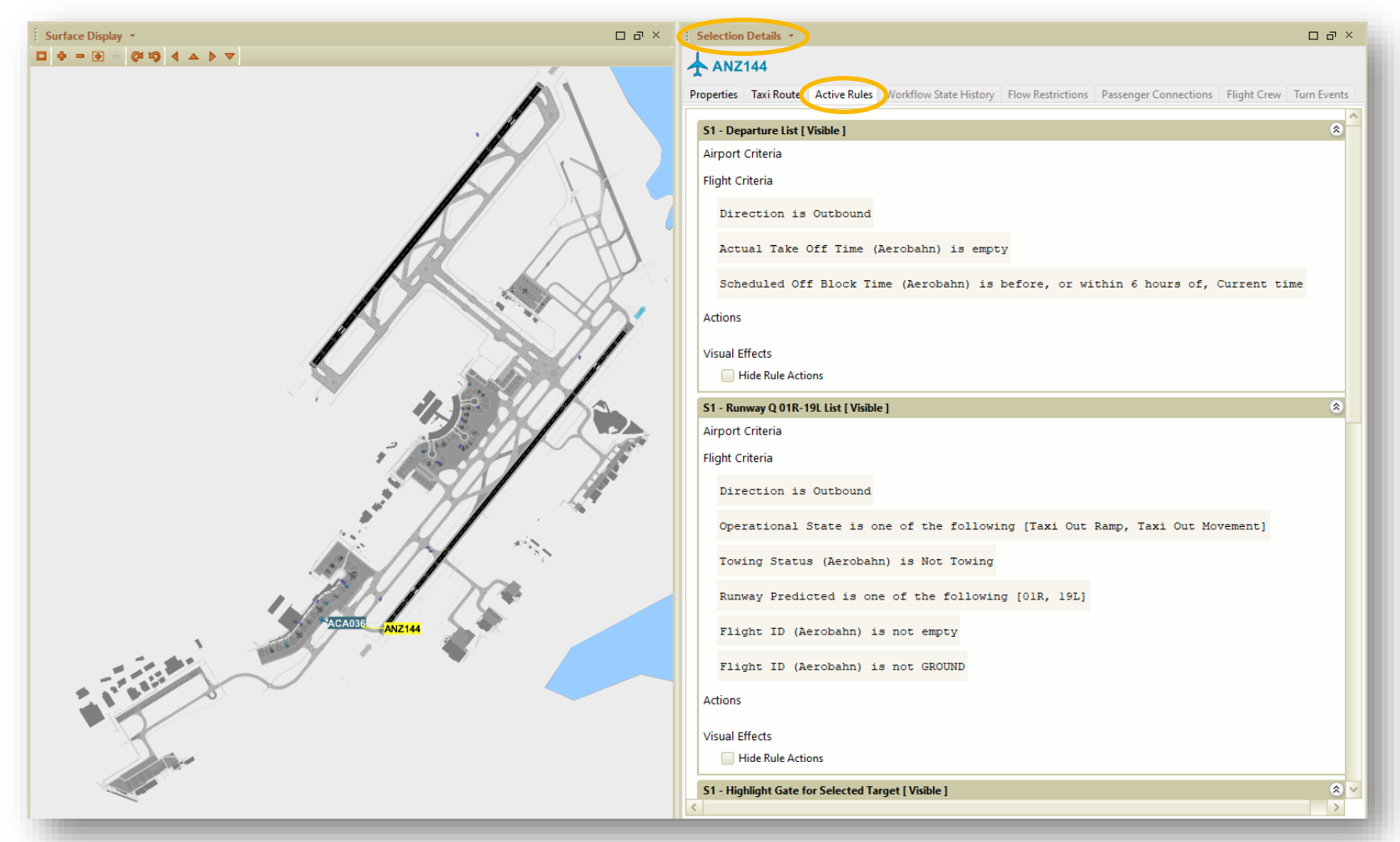

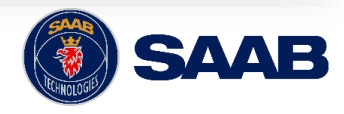

#### Workflows and Rules

- In addition to Aerobahn's intrinsic target states, users can develop their own customized states according to their needs.
- Workflow states can be entered automatically by target events using rules, and/or can be manually driven by user actions.
- Workflows and states are set up via the System Admin application.
- The screenshot shows the "CONOPS Arrival" workflow with its states.
- Also shown is the rule that drives automatic transition to "Arrival Cleared to Spot Linked Status".
- Ramp managers can then drive the arrival to one of the succeeding states.
- Rules that monitor target workflow states can highlight targets and regions, populate lists, and generate alerts as appropriate.
- Reports can be generated that will show when targets transitioned from one state to another and why.
- Levels of permission can allow users to see but not activate states, or not see the workflow states at all.

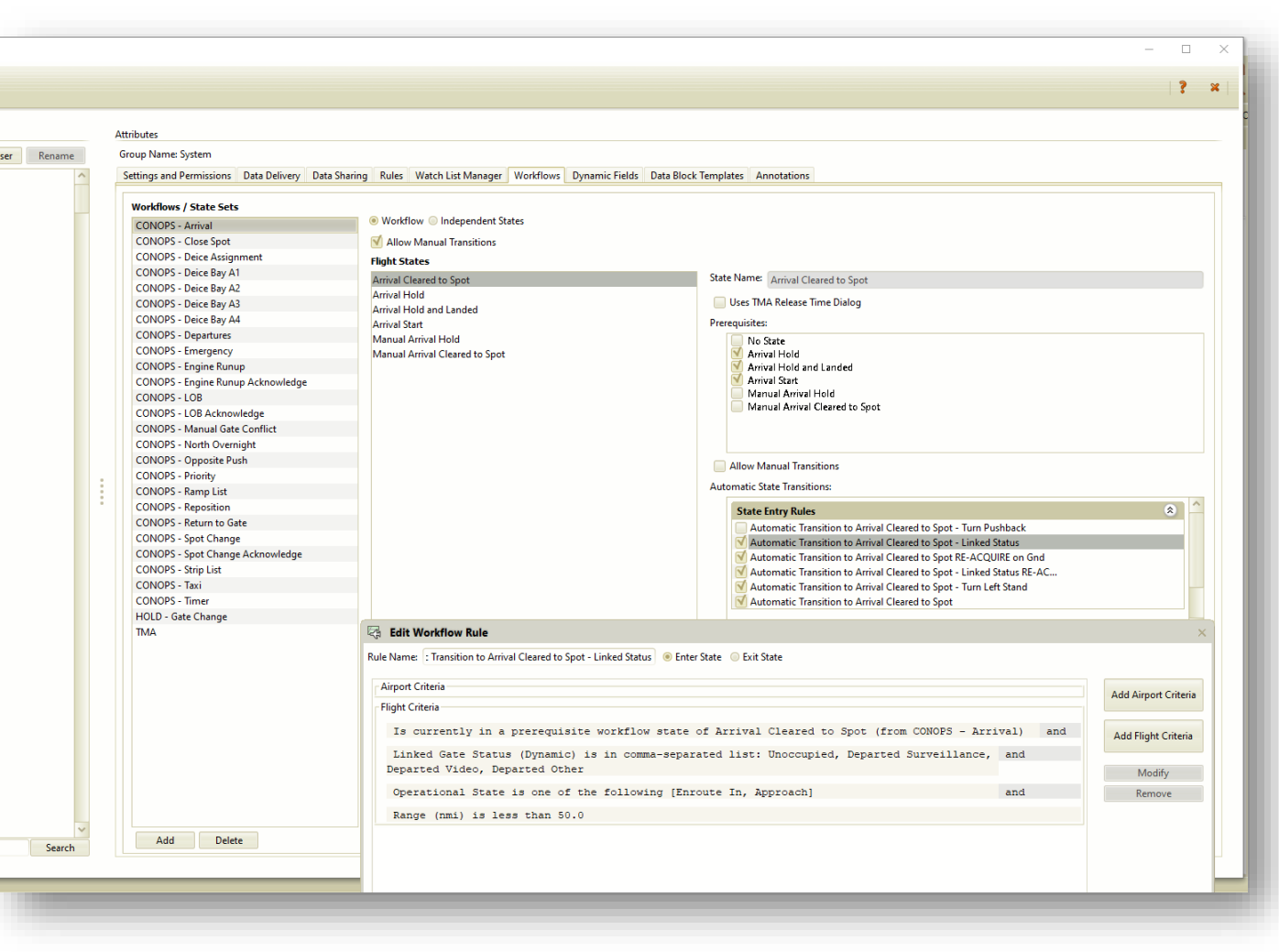

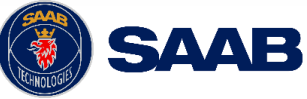

#### Workflows and Hotkeys

- The "Hotkeys" feature allows users to tie data entry and workflow transitions, among other things to the keyboard's function keys (F1 .. F12).
- The Hotkey Dashboard Tool provides a means to create a dockable group of keys that are typically grouped to accomplish similar functions.
- Also, end users can also create Hotkey buttons for use in tabular tools like Watch List Viewers.
- Examples of these features are shown in the screenshots on this and the next slides.
- The Hotkey Dashboard tool is shown with its Configuration Dialog.
- Note the "Criteria" button highlighted. Its function is described on the next slide.

| iView :: Seattle-   | -Tacoma Inte                                                                 | ernational Airport                                                                                                    |                                                                                                    |                                                                                                    |                                                                                                    |                                                                                                    |                                                                                                    |                                                                                                    | -                                                                                                  |                                                                                                    |
|---------------------|------------------------------------------------------------------------------|----------------------------------------------------------------------------------------------------|----------------------------------------------------------------------------------------------------|----------------------------------------------------------------------------------------------------|----------------------------------------------------------------------------------------------------|----------------------------------------------------------------------------------------------------|----------------------------------------------------------------------------------------------------|----------------------------------------------------------------------------------------------------|----------------------------------------------------------------------------------------------------|----------------------------------------------------------------------------------------------------|
| tings Tools         | Reporting                                                                    | Help                                                                                                    |                                                                                                    |                                                                                                    |                                                                                                    |                                                                                                    |                                                                                                    |                                                                                                    | A                                                                                                  | erobah                                                                                                    |
| ack 🚺 Pau           | use 🔍 Se                                                                     | arch                                                                                                    |                                                                                                    |                                                                                                    |                                                                                                    |                                                                                                    |                                                                                                    |                                                                                                    |                                                                                                    | (                                                                                                    |
|                     |                                                                              |                                                                                                    |                                                                                                    |                                                                                                    |                                                                                                    |                                                                                                    |                                                                                                    | м                                                                                                    | ode: Live   09/21/202                                                                              | 23 15:05:11 U                                                                                                    |
|                     |                                                                              |                                                                                                    | ٥ð×                                                                                                    | i Map Di                                                                                                    | splay 👻                                                                                                    |                                                                                                    |                                                                                                    |                                                                                                    |                                                                                                    | o a ×                                                                                                    |
| ard Buttons<br>Size | De                                                                           | eparture Hold                                                                                                    | ual Arrival<br>Hold                                                                                                    | N3722                                                                                                    | 5KW3749 ASA1193                                                                                                    | DAL2310<br>SK                                                                                                    | WSASA1455<br>OXE4ASA421                                                                                                    | SIA28<br>A359                                                                                                    | 75,55                                                                                              |                                                                                                    |
| 🖓 Configu           | ire Dashbo                                                                   | ard Buttons                                                                                                    |                                                                                                    |                                                                                                    |                                                                                                    |                                                                                                    |                                                                                                    |                                                                                                    | ;                                                                                                  |                                                                                                    |
|                     | Name                                                                         |                                                                                                    |                                                                                                    | Actio                                                                                                    | ı                                                                                                    |                                                                                                    |                                                                                                    |                                                                                                    |                                                                                                    |                                                                                                    |
| ≡1                  | Remove                                                                       | Spot 88                                                                                                    | Display                                                                                                    | Criteria                                                                                                    | Workflow Transition                                                                                                    | ✓ to state                                                                                                    | Spot 88                                                                                                    | ۷.                                                                                                    | V Feedback Pop-up                                                                                  |                                                                                                    |
| <b>2</b>            | Remove                                                                       | Spot 99                                                                                                    | Display                                                                                                    | Criteria                                                                                                    | Workflow Transition                                                                                                    | ✓ to state                                                                                                    | Spot 99                                                                                                    | ۷.                                                                                                    | V Feedback Pop-up                                                                                  | NJZ NJZ                                                                                                    |
| <b>=</b> 3          | Remove                                                                       | Departure Hold                                                                                                    | Display                                                                                                    | Criteria                                                                                                    | Workflow Transition                                                                                                    | ✓ to state                                                                                                    | Departure Hold                                                                                                    | ۰.                                                                                                    | V Feedback Pop-up                                                                                  | No. Contraction                                                                                                    |
| <b>=</b> 4          | Remove                                                                       | Manual Arrival Hold                                                                                                    | Display                                                                                                    | Criteria                                                                                                    | Workflow Transition                                                                                                    | ✓ to state                                                                                                    | Manual Arrival Hold                                                                                                    | ~ ] .                                                                                                    | ✓ ✓ Feedback Pop-up                                                                                | 2                                                                                                    |
|                     |                                                                              |                                                                                                    |                                                                                                    |                                                                                                    |                                                                                                    |                                                                                                    |                                                                                                    |                                                                                                    |                                                                                                    | As As                                                                                                    |
|                     | View :: Seattle<br>ings Tools<br>ack III Par<br>rd Buttons<br>ize<br>Configu | View :: Seattle-Tacoma Intuings Tools Reporting<br>ack IIII Pause Seattle-Tacoma Intuings<br>rd Buttons<br>ize Date Seattle-Tacoma Intuing<br>Configure Dashboo<br>Narme<br>2 Remove<br>2 Remove<br>3 Remove<br>4 Remove | View :: Seattle-Tacoma International Airport<br>ings Tools Reporting Help<br>ack III Pause Search<br>Td Buttons<br>Td Buttons<br>Departure Hold Manuel<br>Remove Spot 88<br>2 Remove Spot 88<br>2 Remove Departure Hold<br>4 Remove Manual Arrival Hold | View :: Seattle-Tacoma International Airport<br>ings Tools Reporting Help<br>ack III Pause Search<br>Departure Hold Manual Arrival<br>Hold<br>Configure Dashboard Buttons<br>Name<br>1 Remove Spot 88 Display<br>2 Remove Spot 99 Display<br>3 Remove Departure Hold Display<br>4 Remove Manual Arrival Hold Display | View : Seattle-Tacoma International Airport<br>ings Tools Reporting Help<br>ack I Pause Search<br>The Buttons<br>The Departure Hold Manual Arrival<br>Hold W3722<br>Configure Dashboard Buttons<br>Name Action<br>Name Action<br>1 Remove Spot 88 Display Criteria<br>2 Remove Spot 99 Display Criteria<br>3 Remove Departure Hold Display Criteria<br>4 Remove Manual Arrival Hold Display Criteria | View : Seattle-Tacoma International Airport<br>ings Tools Reporting Help<br>ack IP Pause Search<br>The Buttons<br>The Departure Hold Manual Arrival<br>Hold Hold Hold Narrival<br>Hold Hold Katteria Workflow Transition<br>I Remove Spot 88 Display Criteria Workflow Transition<br>I Remove Spot 99 Display Criteria Workflow Transition<br>I Remove Departure Hold Display Criteria Workflow Transition<br>I Remove Manual Arrival Hold Display Criteria Workflow Transition | View : Seattle-Tacoma International Airport<br>ings Tools Reporting Help<br>ack IP Pause Search<br>The Buttons<br>The Departure Hold Manual Arrival<br>Hold Hold N3722 SKW3749 ASA1193 DALE2310<br>STA<br>Configure Dashboard Buttons<br>Configure Dashboard Buttons<br>Name Action<br>Name Action<br>Name Spot 88 Display Criteria Workflow Transition to state<br>3 Remove Departure Hold Display Criteria Workflow Transition to state<br>3 Remove Departure Hold Display Criteria Workflow Transition to state<br>4 Remove Manual Arrival Hold Display Criteria Workflow Transition to state | View : Seattle-Tacoma International Airport<br>ings Tools Reporting Help<br>ack Pause Search<br>Tel Buttons<br>Tel Buttons<br>Tel Buttons<br>Departure Hold Manual Arrival<br>Hold Hold Hold<br>Configure Dashboard Buttons<br>Configure Dashboard Buttons<br>Configure Dashboard Buttons<br>Name Action<br>Name Action<br>1 Remove Spot 88 Display Criteria Workflow Transition to state Spot 88<br>2 Remove Spot 99 Display Criteria Workflow Transition to state Spot 99<br>3 Remove Departure Hold Display Criteria Workflow Transition to state Departure Hold<br>4 Remove Manual Arrival Hold Display Criteria Workflow Transition to state Manual Arrival Hold | View :: Seatile-Tacoma International Airport<br>ings: Tools: Reporting: Help<br>ack:  Pause Search | View 2 Settle-Tacoma International Airport  inges Tools Reporting Help  ck Pause Setch  Mode: Live   09/22/201  Configure Dashboard Buttons  Configure Dashboard Buttons  Configure Dashboard |

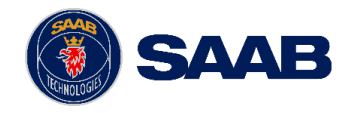

### Workflows and Hotkeys (cont.)

Q: How does a Hotkey device work (F-key, or button from dashboard or viewer)?

A: The "Criteria" button provides a dialog that limits the candidate flights by the criteria selected.

- In this example, if one or more targets are selected or highlighted on any of the workspace's tools, then this hotkey action is directed to those selected targets (check at top).
- If no targets are selected or the box is not checked, a Search dialog appears in response to pressing the hotkey (far right).
- In this case, the hotkey's criteria are as shown, so when user types 'ANZ' in the search box, only flights that have an 'ANZ' in the Flight ID, Registration, Runway, Ship Number, Runway Predicted, etc. AND are in one of the Operational States selected AND are in one of the carrier groups selected will appear in the list.
- Any or all the flights in the list can be selected and have the workflow transition applied.

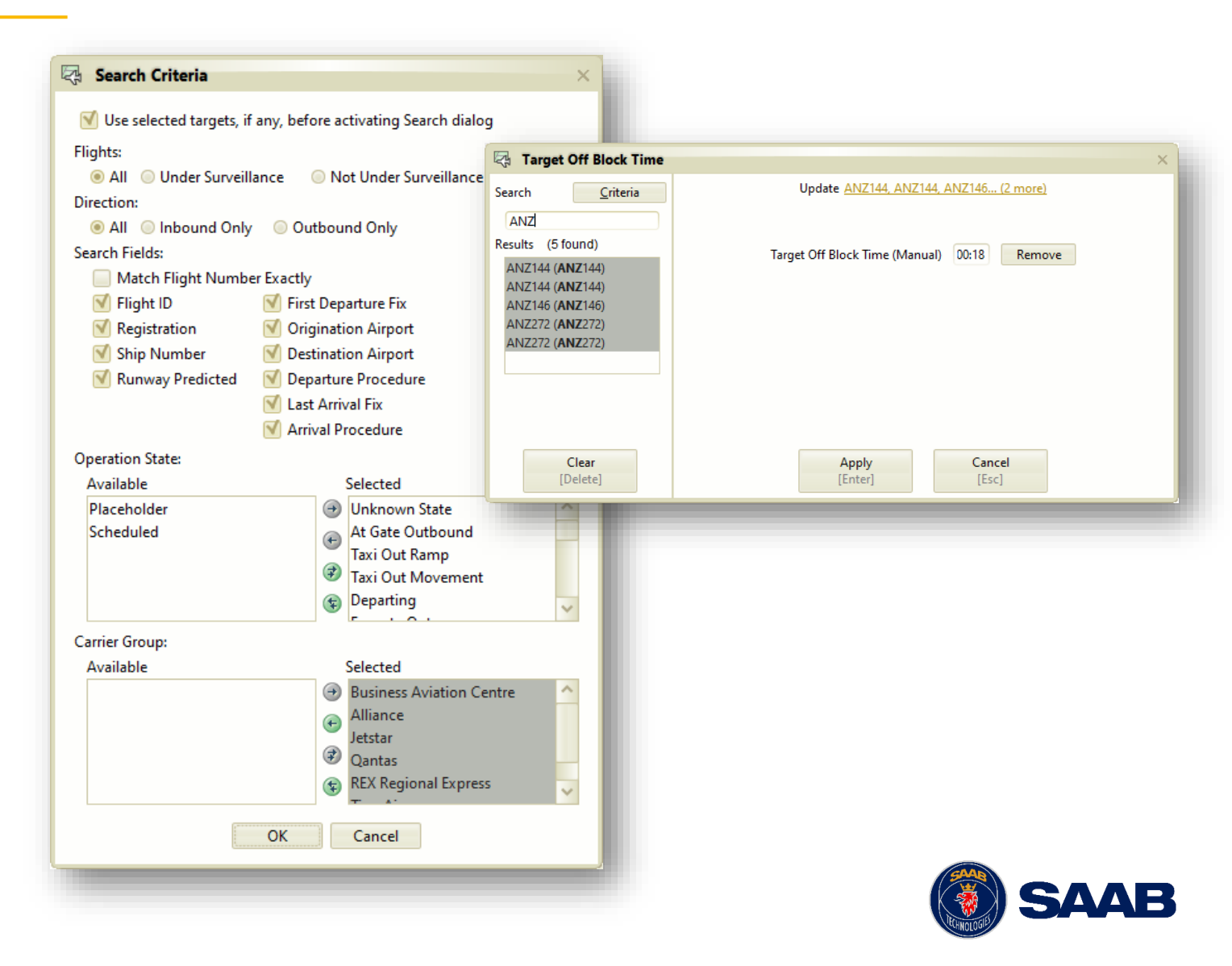

#### **Notifications Toolbar**

Aerobahn

System Wor

🥪 Legend

1 new Regi

Mark All

Generated 09/21/20 09/21/20

- Clicking anywhere on the Notifications bar will expand the Notifications dropdown, showing status of all notifications subscribed.
- Configure Notifications properties from the "Settings/Notification Settings" option in the Settings dropdown from the System Menu Bar.
- Selected subscriptions and alert settings are stored with the workspace.

Note: NOTAMS are not available in Australia

| (64-bit) :: TaxiView :: Brisbane Airport | - 🗆 X                                               |               |
|------------------------------------------|-----------------------------------------------------|---------------|
| kspace Settings Tools Reporting Help     | Aerobahn                                            |               |
| 🕪 Playback 🌃 Pause 🔍 Search              | Q                                                   |               |
| on Status Canceled : Example             | Mode: Live   09/21/2023 00:12:15 UTC                |               |
| Category Sub-category                    | Event State Description Activity Start Activity End |               |
| 23 00:12 Airside Region Statuses         | Canceled Example 09/21/2023 00:10 09/21/2023 01:10  |               |
| 23 UU:11 Airside Region Statuses         | Active Example 09/21/2023/00:10 09/21/2023/01:10    |               |
|                                          | R Notification Settings                             | ×             |
|                                          | Categories Preferences                              |               |
|                                          | Subscriptions                                       |               |
|                                          | Subscriptions                                       | Second Dam un |
|                                          | Bar Settings                                        | Sound Pop-up  |
|                                          | Alert Settings                                      |               |
| Unmark All                               | - 🦲 Airport Status Delay                            |               |
|                                          | <ul> <li>Flow Restrictions</li> </ul>               |               |
|                                          | - 🗹 Region Statuses                                 |               |
|                                          | Surveillance System Status                          |               |
|                                          | B NOTAM (ICAO)                                      |               |
|                                          | Interview (US)     Interview (US)                   |               |
|                                          |                                                     |               |
|                                          | – Flow Restriction                                  |               |
|                                          | - 🦲 Service Message                                 |               |
|                                          |                                                     |               |
|                                          |                                                     |               |
|                                          |                                                     |               |
|                                          |                                                     |               |
|                                          | OK Apply Cancel                                     |               |

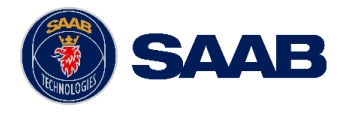

#### Annotations

- You may have noticed some screenshots of map displays are labeled in different ways; This is accomplished by adding Annotations to the background map.
- Annotations do not affect Aerobahn's operation; they serve to add clarity and information to the map displays.
- Annotations are added independently to each map display instance.
- With the System menu/Annotation Management tool, users can create, import, export, and share Annotations of their own. In the screenshot, this user hasn't created any of their own yet, but has selected one of the system ones to display.
- Annotations can also be forced on user displays on a group basis.

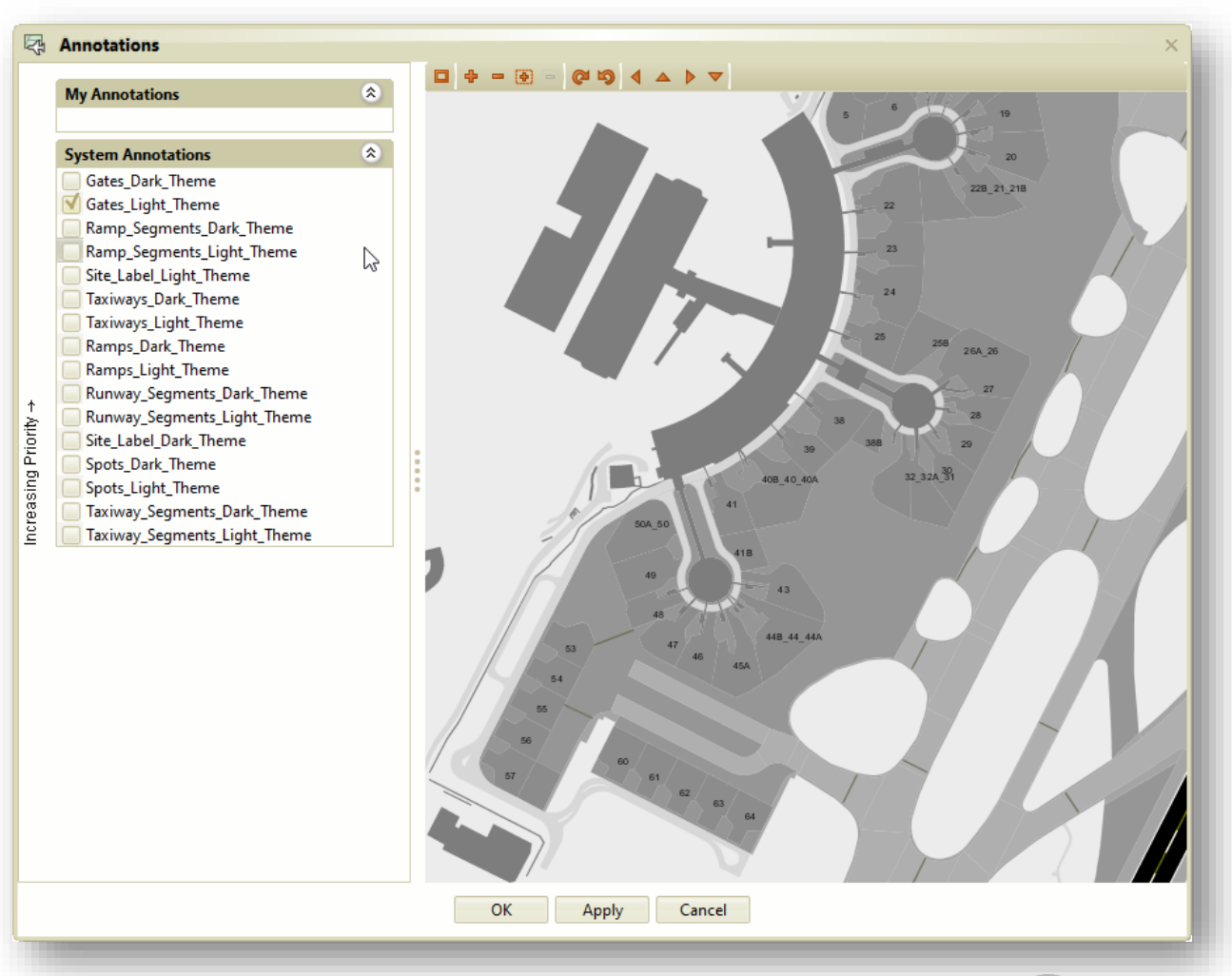

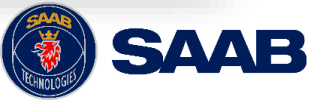

### **Region Status**

- Region statuses enhance situational awareness for sections of the airport that may be closed to aircraft traffic.
- Region closures appear on everyone's map display instances.
- Region closures can apply to Gates, Ramp Segments, TWY Segments and RWY Segments.
- In the screenshot, all of RWY 01R\_19L, and TWYs A, A1, A3, A4, A4S, A6, A7, A9 are to be closed.
- Next slide shows the result of the region closures. Also note you can schedule closures and re-openings

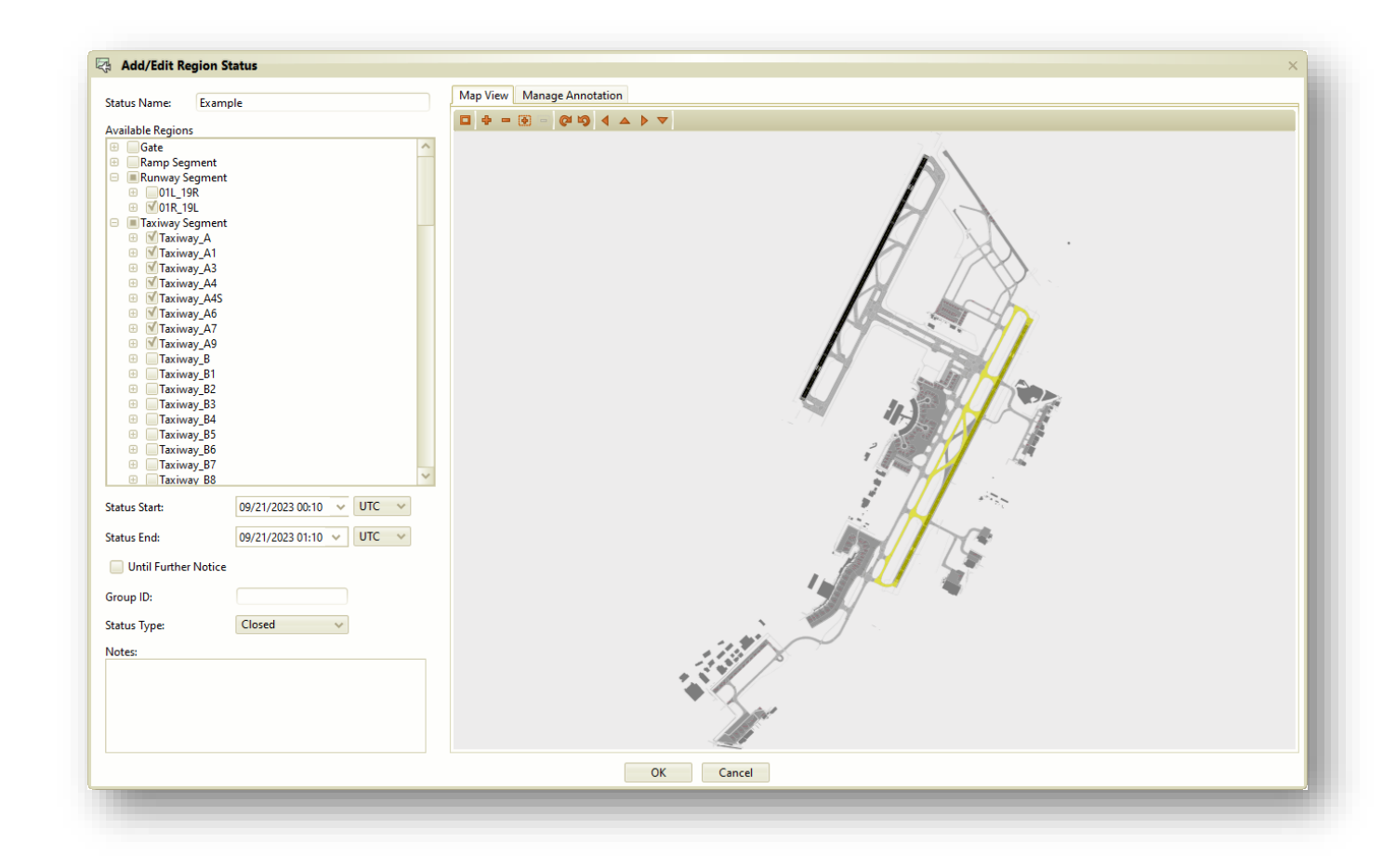

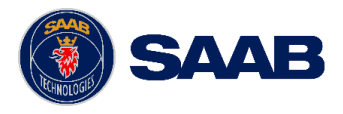

#### Region Status (cont.)

- Example showing:
  - RWY 01R\_19L
  - TWYs A, A1, A3, A4, A4S, A6, A7, A9

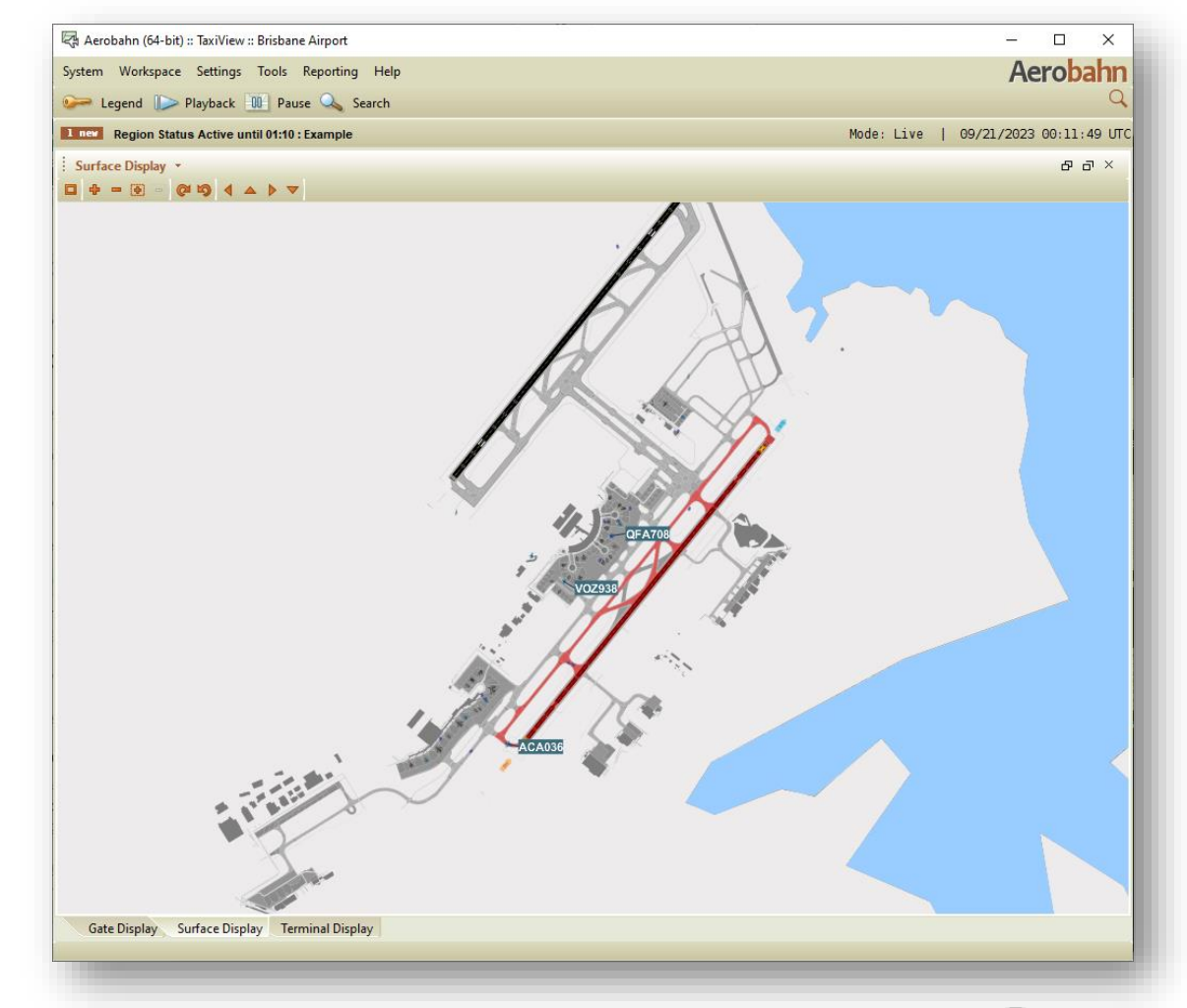

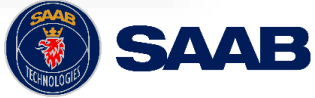

### System Admin Utility, Users, Groups & Permissions

- The System Admin application, available from the Portal, allows users to see what permissions they have, and, if permitted, allow a user to change other users' settings and establish settings for their groups and sub-groups.
- The screenshot here depicts how users belong in a group, and how groups can be further broken into subgroups.
- The important takeaways with respect to users and groups are these:
  - Permissions can be set at group and individual levels
  - If no permission is explicitly set for a group or user, permissions are inherited from the parent group
- System-wide features, such as Annotations, Rules, Workflows, and Dynamic Fields are managed in the System Admin app.

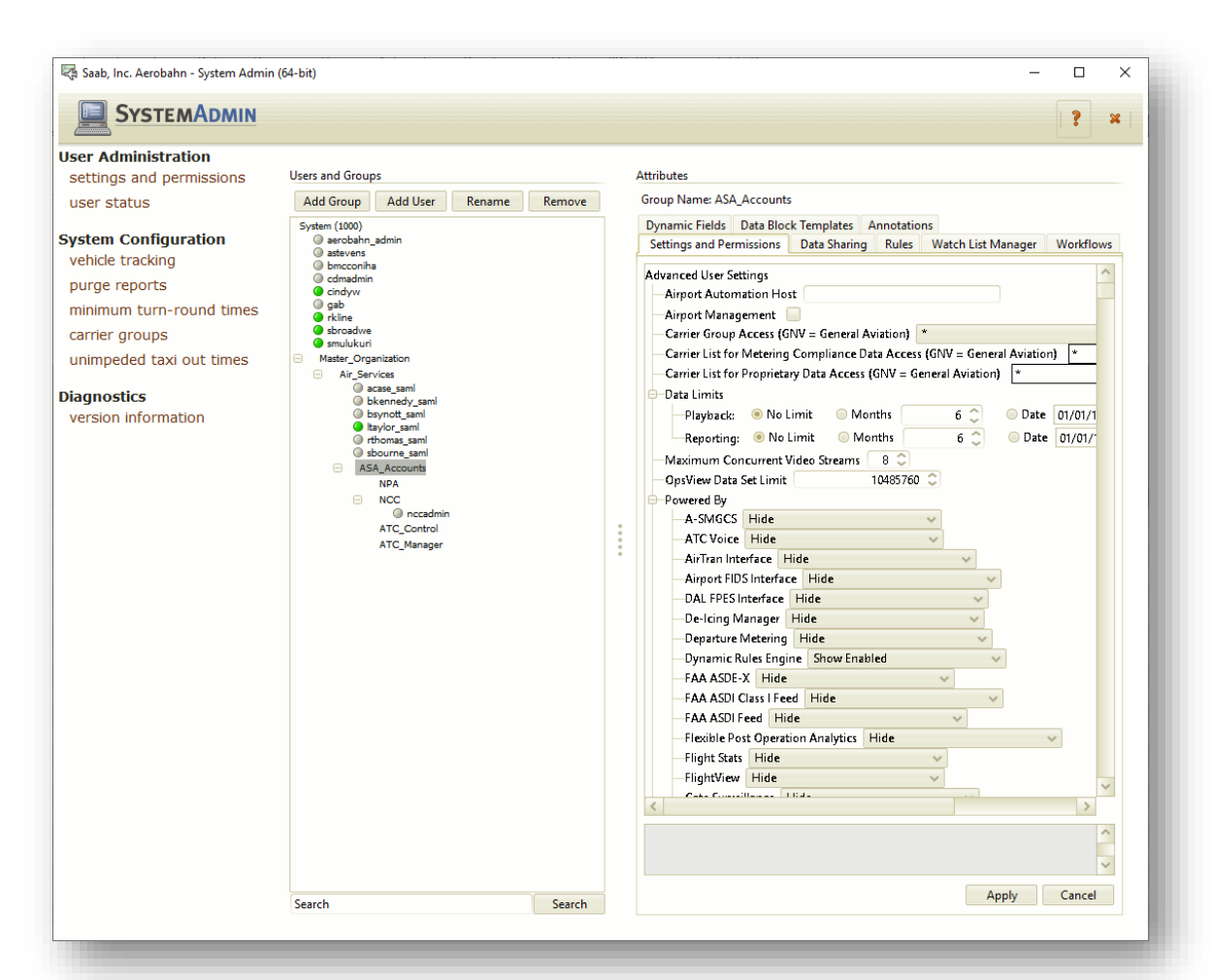

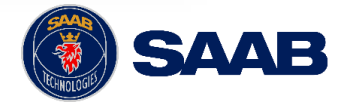

### Minimum Turnaround Times

- Minimum turnaround time is configured on the . SystemAdmin page.
- Airlines/Ground Handlers can configure the • minimum turnaround time based on any combination of the following:
  - Airline Code •
  - **Carrier Group** ٠
  - Aircraft type •
  - Destination •
- An asterisk (\*) in any field indicates that this • field can be any value.
- If a flight matches more than one • configuration, the MTTT used will be the configuration with the most fields set to a specific value.
  - For example: Based on the ٠ configurations in the screenshot, Qantas flights going to LAX will have a MTTT of 85 minutes. All other Qantas flights will have a MTTT of 60 minutes.

| User Administration                                            |                    |                                   |                  |                    |               |   |
|----------------------------------------------------------------|--------------------|-----------------------------------|------------------|--------------------|---------------|---|
| settings and permissions                                       | Minimum Turn-roun  | nd Times (Minutes)                |                  |                    |               |   |
| user status                                                    |                    |                                   |                  |                    |               |   |
| System Configuration                                           | Airline Code       | <ul> <li>Carrier Group</li> </ul> | Aircraft Type    | Destination        | MTTT          |   |
| vehicle tracking                                               | *                  | Qantas                            | *                | *                  | 60            | Ô |
|                                                                | *                  | Qantas                            | *                | LAX                | 85            | Ŵ |
| purge reports                                                  | *                  | <b>REX Regional Express</b>       | *                | *                  | 45            | Ŵ |
| minimum turn-round times                                       | *                  | Virgin Australia                  | *                | *                  | 55            | Ŵ |
| unimpeded taxi out times                                       |                    | ( )                               |                  |                    |               |   |
| unimpeded taxi out times<br>Diagnostics<br>version information |                    | Edit/Delete Existin               | ng Configuration | Add N<br>Configura | lew<br>ations |   |
| unimpeded taxi out times<br>Diagnostics<br>version information | Add New Configurat | Edit/Delete Existin               | ng Configuration | Add N<br>Configura | lew<br>ations |   |

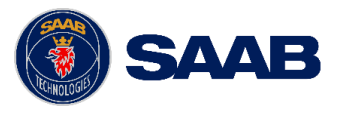

#### Unimpeded Taxi Out Times

- Unimpeded Taxi Out Times from each gate to each runway is configured in System Admin.
- The Unimpeded Taxi Out Times are used in the calculation of TSAT by the PDS to ensure that a flight is given a TSAT that allows enough time to meet it's TTOT based on the taxi time for it's specific runway-gate pair.
- There is a runway default time configured for each runway.
- In the Runway-Gate Pair UXOT Values table, runway-gate pairs that are red, are configured using the default value in the Runway Defaults table. If the runway-gate pair are black, then this pair has been configured to a value other than the default setting. This allows for each runwaygate pair to be configured individually.

| User Administration<br>settings and permissions<br>user status | Unimpeded Taxi Out Time | s (Minutes) |  |
|----------------------------------------------------------------|-------------------------|-------------|--|
| System Configuration<br>vehicle tracking                       | Runway Defaults         |             |  |
| purge reports<br>minimum turn-round times                      | 01R                     | 15          |  |
| carrier groups                                                 | 19R                     | 20          |  |
| Diagnostics                                                    | 01L                     | 12          |  |
| version information                                            | 19L                     | 10          |  |

#### Runway-Gate Pair UXOT Values

| Runway | Gate        | UXOT (Table) |
|--------|-------------|--------------|
| 01R    | P16_P16A    | 15           |
| 01R    | 22B         | 23           |
| 01R    | 86B         | 15           |
| 01R    | 74 <b>A</b> | 15           |
|        |             |              |

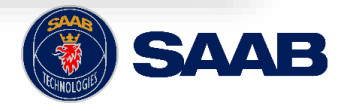

#### **Carrier Groups**

|                                          |                               |                     |                      | <b>?</b> ×                                     |
|------------------------------------------|-------------------------------|---------------------|----------------------|------------------------------------------------|
| User Administration                      | Carrier Group Configuration   |                     |                      |                                                |
| settings and permissions                 | Add Remove                    | Default             |                      | Low Sorting Priority                           |
| user status                              | Business Aviation Centre      | Short Name QFA      |                      | Provide Carrier Codes for De-ice Configuration |
| System Configuration<br>vehicle tracking | Alliance<br>Jetstar<br>Qantas | Carriers Add Remove | Terminals Add Remove | Terminal and Carrier Pairs Add Remove          |
| purge reports                            | REX Regional Express          | QFA                 |                      |                                                |
| minimum turn-round times                 | TigerAir                      | QLK                 |                      |                                                |
| carrier groups                           | Virgin Australia              | QFE                 |                      |                                                |
| unimpeded taxi out times                 |                               |                     |                      |                                                |
| Diagnostics<br>version information       |                               |                     |                      |                                                |

- Carrier groups are configured in System Admin for each airline and ground handler.
- Carrier groups can be defined by:
  - Carrier Codes
  - Terminals
  - Terminal: Carrier Pairs
- As seen in the screenshot, a carrier group can be configured for multiple airline codes.
- A carrier group will typically be defined based on the set of airlines it will be responsible for entering/updating TOBT.

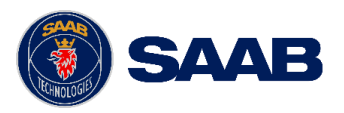

## A-CDM Support

HOW TO ACCESS SUPPORT

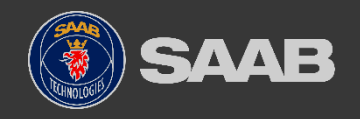

COMPANY RESTRICTED | NOT EXPORT CONTROLLED | NOT CLASSIFIED

#### **Contact Us**

- All inquiries should be directed to your local Service Desk.
- Service Desk personnel are trained for first level of support.
- If required, your local Service Desk will escalate the issue to Saab Customer Service.
- Saab Customer Service provides support 24 x 7 x 365

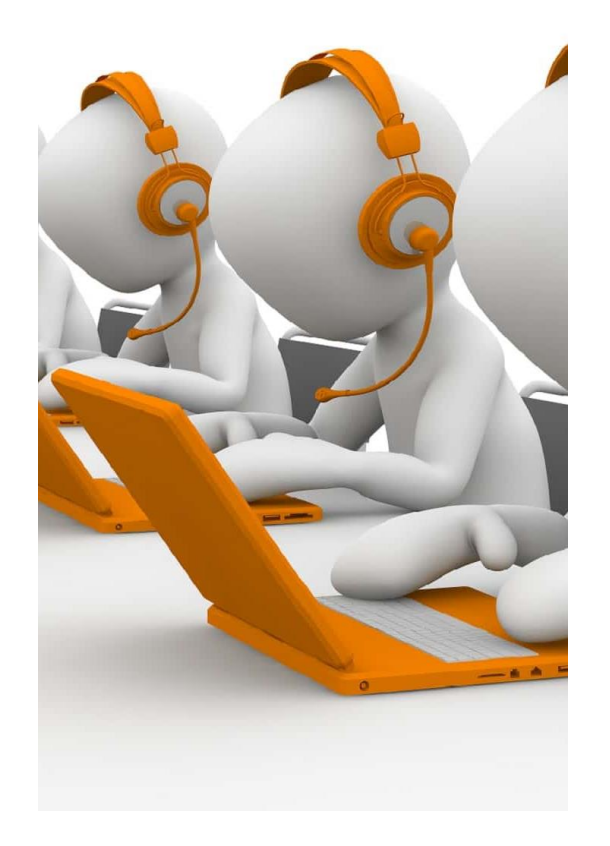

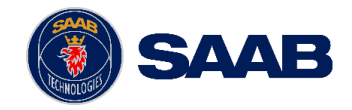

For more information on A-CDM, reach out to your key A-CDM contact or email <u>acdmprogram@airservicesaustralia.com</u>.

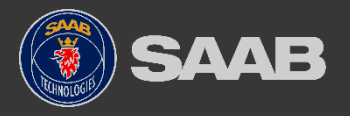